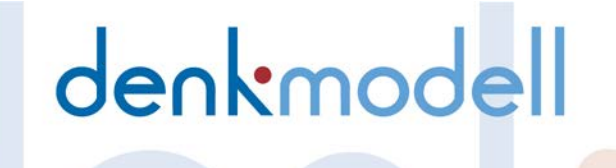

### Virtuelle Meetings mit Zoom

Projekt Corona

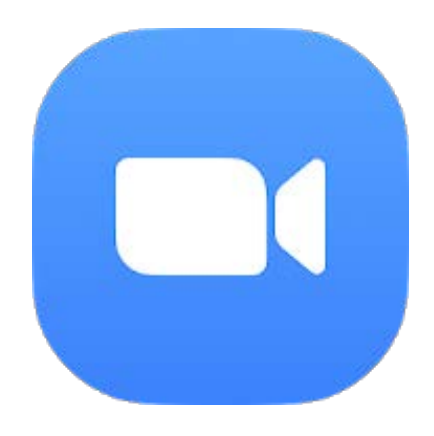

### Manual & Arbeitsheft

Désirée Bösemüller, denkmodell GmbH • März 2020 für Berater\*innen und Moderator\*innen von virtueller Teamarbeit mit Zoom

#### Inhaltsverzeichnis

| 1 Eii     | nleitung                                                                     | 4  |
|-----------|------------------------------------------------------------------------------|----|
| 2 Pr      | ofil einrichten                                                              | 5  |
| 2.1       | Persönliche Meeting-ID - für regelmäßige & spontane Meetings                 | 6  |
| 2.2       | Standard Einstellungen                                                       | 7  |
| 3 M       | eetings planen                                                               | 9  |
| 3.1       | Kleingruppenarbeit via Breakout-Rooms im Vorfeld planen                      | 11 |
| 3.2       | Umfrage planen                                                               | 12 |
| 3.3       | Einladung via Kalendertermin versenden                                       | 13 |
| 3.4       | Einladungstext / Link versenden                                              | 14 |
| 3.5       | Übersicht bevorstehende Meetings                                             | 15 |
| 3.6       | Warteraum einrichten – für mehr Sicherheit                                   | 16 |
| 3.7       | Passwort einrichten – für mehr Sicherheit                                    | 20 |
| 4 M       | eetings starten                                                              | 21 |
| 5 M       | eetings durchführen                                                          | 22 |
| 6 To      | n                                                                            | 23 |
| 6.1       | Ton(Audio) einschalten & Stummschaltung                                      | 23 |
| 6.2       | Weitere Tonschaltungen (Beim Beitreten stummschalten / Eingangs-Ausgangston) | 25 |
| 7 Vie     | deos der Teilnehmenden                                                       | 27 |
| 7.1       | Videos deaktivieren                                                          | 27 |
| 7.2       | Eigenen Videohintergrund ändern                                              | 28 |
| 7.3       | Selbstansicht ausblenden (eigenes Videobild nicht anzeigen)                  | 31 |
| 7.4       | Teilnehmende ohne Video ausblenden                                           | 32 |
| 7.5       | Video Einstellung                                                            | 34 |
| 8 Cc      | o-Host / Host wechseln & Mandate                                             | 35 |
| 8.1       | Co-Host hinzufügen oder Host wechseln                                        | 35 |
| 8.2       | Unterschiede zwischen Host und Co-Host                                       | 37 |
| 9 No      | onverbale Kommunikation ermöglichen                                          | 38 |
| 10 Sid    | ch selbst oder andere Teilnehmer umbenennen                                  | 40 |
| 11 Te     | ilnehmerverwaltung schließen                                                 | 42 |
| 12 Ch     | nat & Privatnachrichten                                                      | 43 |
| 12.1      | Privatnachricht senden                                                       | 44 |
| 12.2      | Speichern des Chatverlaufs (ohne Privatnachrichten)                          | 46 |
| 12.3      | Chat-Nachrichten einstellen – wer darf mit wem schreiben                     | 47 |
| 12.4      | Chat schließen                                                               | 48 |
| 13 M      | eetings aufzeichnen                                                          | 49 |
| 14 Bi     | ldschirm, Computerton, 2. Kamera oder Teile des Bildschirms teilen           | 51 |
| 14.1      | Bildschirm teilen                                                            | 51 |
| 14.2      | Computerton, 2. Kamera oder Teil eines Bildschirms teilen                    | 52 |
| 15 Br     | eakout Sessions für Kleingruppenarbeit                                       | 53 |
| 15.1      | Breakout-Sessions erstellen                                                  | 53 |
| 15.2      | Kommunikation in die Breakout-Sessions als Moderation                        | 55 |
| 15.3      | Breakout-Sessions als Moderation beitreten                                   | 56 |
| 15.4      | Kommunikation in und mit den Breakout-Sessions ("Hilfe-Ruf")                 | 57 |
| 15.5      | Zeiteinstellungen in den Breakout-Sessions                                   | 58 |
| 15.6      | Teilnehmende von einer Breakout-Session in eine andere verschieben           | 60 |
| 15.7      | Breakout-Sessions aufnehmen                                                  | 62 |
| uelle Tea | marbeit   denkmodell GmbH                                                    | 2  |

| 15.8   | Breakout-Session verlassen                                             | 64 |
|--------|------------------------------------------------------------------------|----|
| 15.9   | Breakout Session vorzeitig beenden                                     | 65 |
| 16 W   | hiteboard                                                              | 67 |
| 16.1   | Whiteboard aktivieren                                                  | 67 |
| 16.2   | Tools aktivieren                                                       | 68 |
| 16.3   | Kommentarfunktion aktivieren/deaktivieren und weitere Funktionalitäten | 69 |
| 16.4   | Kommentarfunktionen aktivieren auf Teilnehmersicht                     | 71 |
| 16.5   | Whiteboard pausieren oder stoppen                                      | 72 |
| 17 Lit | eratur & Links                                                         | 74 |

### 1 Einleitung

Virtuelles Arbeiten in und mit Teams ist gefragter denn je. Die Covid-19-Pandemie hat uns in die Home Offices geschickt. Einige Teams arbeiten nun zum ersten Mal von zu Hause, andere sind die Arbeit am PC von daheim aus gewohnt – neu ist ggf. dass nun das gesamte Team virtuell zugeschaltet ist.

Wir haben uns verschiedene Tools zur virtuellen Teamarbeit angeschaut. Eines von vielen ist "Zoom". Zoom wurde 2011 gegründet und ist ein US-amerikanisches Unternehmen, welches Fernkonferenzdienste, Videokonferenzen, Online-Besprechungen, Chats und mobile Zusammenarbeit kombiniert. Im März 2020 erfährt Zoom auch am Aktienmarkt ein deutliches Plus, dies liegt an der vermehrten Nutzung seit der Corona-Krise.

Wir haben die Funktionen von Zoom unter die Lupe genommen und bieten auf den folgenden Seiten Schritt für Schritt Anleitungen. Ein wichtiger Hinweis an dieser Stelle: Es gibt die Möglichkeit Zoom kostenfrei zu nutzen, dann aber mit Limitationen. Eine Konferenz mit mehreren Personen kann beispielweise maximal 40-Minuten andauern. Wir empfehlen für Berater\*innen und Moderator\*innen von virtuellen Workshops und Konferenzen daher einen Bezahl-Account. Möglichkeiten und eine preisliche Übersicht finden Sie hier (Link: <a href="https://zoom.us/pricing">https://zoom.us/pricing</a>).

Weitere sehr gute Erklärungen gibt es von Zoom selbst: <u>https://support.zoom.us/hc/de/</u>

Schließlich noch eine Anmerkung: Der Lesbarkeit halber verwenden wir in diesem Manual meist nur das generische Maskulinum – es sind aber immer alle Geschlechtsidentitäten gemeint.

Wir wünschen Ihnen viel Neugierde und Spaß bei der Lektüre und beim Ausprobieren!

### 2 Profil einrichten

Legen Sie sich zunächst einen Zoom-Account an. Loggen Sie sich bei Zoom ein. Richten Sie schließlich Ihr Profil ein.

| ← → ♂ ଢ                                          | Ū            | https://zoom.us/profile |                                                     | ⊌ ☆                     | <u>≁</u> III\      | E 🖲 🄇       | ) 🐌 E   |
|--------------------------------------------------|--------------|-------------------------|-----------------------------------------------------|-------------------------|--------------------|-------------|---------|
|                                                  |              |                         |                                                     | EINE DEMO ANFORDERN     | 1.888.799.5926 RES | Sourcen 🗸   | SUPPORT |
| zoom                                             | LÖSUNGEN 👻   | PLÄNE UND PREISE        | EIN MEETING PLANEN                                  | EINEM MEETING BEITRETEN | EIN MEETING V      | ERANSTALTEN |         |
| Profil<br>Meetings<br>Webinare<br>Aufzeichnungen |              | Andern Löschen          | Desiree Bösemüller<br>Konto-Nr. 50193601            |                         |                    | Bearbeiten  |         |
| Einstellungen<br>Kontoprofil                     |              | Persönliche Meeting-ID  | xxx-xxx<br>https/zoom.us/j/xxx-xxx-xxxx             |                         |                    | Bearbeiten  |         |
| Berichte                                         |              |                         | $_{\times}$ Diese ID für Instant Meetings verwenden |                         |                    |             |         |
|                                                  |              | Anmelde-E-Mail          | Desiree.Boesemueller@denkmodell.de                  |                         |                    | Bearbeiten  |         |
| An Live-Schulung t                               | g teilnehmen |                         | Verknüpfte Konten: 🔤                                |                         |                    |             |         |
| Videotutorials                                   |              | Benutzertyp             | Licensed 😡                                          |                         |                    |             |         |
| Wissensdatenbank                                 | ¢            | Kapazität               | Meeting 100 😡                                       |                         |                    | D           | Hilfe   |

#### 2.1 Persönliche Meeting-ID - für regelmäßige & spontane Meetings

Loggen Sie sich in Ihrem Zoom Account ein und klicken Sie auf "Profil".

| ← → C' th D = https://zo                         | om.us/profile          |                                                            | ⊌ ☆                     | ⊥ I              | ∥\ 🗉 🍭       | <b>i</b> |
|--------------------------------------------------|------------------------|------------------------------------------------------------|-------------------------|------------------|--------------|----------|
|                                                  |                        |                                                            | EINE DEMO ANFORDERN     | 1.888.799.5926 R | ESSOURCEN 👻  | SUPPORT  |
| ZOOM LÖSUNGEN - PLÄNE UND                        | PREISE                 | EIN MEETING PLANEN                                         | EINEM MEETING BEITRETEN | EIN MEETING      | VERANSTALTEN | - 👰      |
| Profil<br>Meetings<br>Webinare<br>Aufzeichnungen | Ander Löschen          | Desiree Bösemüller<br>Konto-Nr. 50193601                   |                         |                  | Bearbeite    | n        |
| Einstellungen<br>Kontoprofil                     | Persönliche Meeting-ID | xxx-xxx-xxxx<br>https/zoom.us/i/xxx-xxx-xxxx               |                         |                  | Bearbeite    | n        |
| Berichte                                         |                        | $_{\times}$ Diese ID für Instant Meetings verwenden        |                         |                  |              |          |
| An Live-Schulung teilnehmen                      | Anmelde-E-Mail         | Desiree.Boesemueller@denkmodell.de<br>Verknüpfte Konten: 🖂 |                         |                  | Bearbeite    | n        |
| Videotutorials                                   | Benutzertyp            | Licensed 😡                                                 |                         |                  |              |          |
| vvissensdatenbank                                | Kapazität              | Meeting 100 😡                                              |                         |                  | Q            | Hilfe    |

Sie sehen, dass Sie eine "persönliche Meeting-ID" erhalten haben. Bei dieser 9-oder 10-stellige Identifikationsnummer handelt es sich um einen virtuellen Meetingraum, der stets für Sie reserviert ist und den Sie spontan für Meetings nutzen können. Dieser Meetingraum eignet sich vor allem für wiederkehrende, regelmäßige Meetings, weil immer derselbe Link genutzt wird. Aber Achtung: Gerade weil der persönliche Meetingraum immer unter demselben Link zu erreichen ist, sollte er nicht für aufeinanderfolgende Meetings oder Personen verwendet werden, die Sie nicht regelmäßig treffen.

Um die die ID für regelmäßige Meetings zu nutzen, klicken Sie bitte "Bearbeiten" bei der Persönlichen Meeting-ID und wählen Sie das Kästchen "Persönliche Meeting-ID für Sofortmeetings verwenden", klicken Sie auf "Änderungen speichern".

|                                                               |                        | EINE DEMO ANFORDERN 1.888.799.5926 RESSOURCEN - SUPPORT                              |
|---------------------------------------------------------------|------------------------|--------------------------------------------------------------------------------------|
| COOM LÖSUNGEN - PLÅ<br>Meetings<br>Webinare<br>Aufzeichnungen | NE UND PREISE          | EIN MEETING PLANEN EINEM MEETING BEITRETEN EIN MEETING VERANSTALTEN -                |
| Einstellungen<br>Kontoprofil                                  | Persönliche Meeting-ID | XXX-XXX-XXXX                                                                         |
| Berichte                                                      |                        | Persönliche Meeting-ID für Sofortmeetings verwenden  Änderungen speichern  Abbrechen |
| An Live-Schulung teilnehmen<br>Videotutorials                 | Anmelde-E-Mail         | Desiree.Boesemueller@denkmodell.de Bearbeiten                                        |
| Wissensdatenbank                                              | Benutzertyp            | Licensed 😡                                                                           |
|                                                               | Kapazität              | Meeting 100 @                                                                        |
|                                                               |                        |                                                                                      |

Detaillierte Informationen zur Persönlichen Meeting-ID finden Sie hier (Link: https://support.zoom.us/hc/de/articles/203276937-Pers%C3%B6nliche-Meeting-ID-PMI-verwenden)

#### 2.2 Standard Einstellungen

Prüfen Sie Ihre allgemeinen Einstellungen für Meetings, Aufzeichnungen und Telefon. Bei der Planung eines spezifischen Meetings können spezifische Einstellungen festgelegt werden, die von diesen allgemeinen Einstellungen abweichen. Die allgemeinen Einstellungen sollten auf Ihre Standard-Meetingsituationen angepasst sein.

|                             |                         |                                                                                                    | EINE DEMO ANFORDERN 1   | L888.799.5926 RESSOURCEN | <ul> <li>SUPPORT</li> </ul> |
|-----------------------------|-------------------------|----------------------------------------------------------------------------------------------------|-------------------------|--------------------------|-----------------------------|
| ZOOM LÖSUNGEN - PLÄNE       | UND PREISE              | EIN MEETING PLANEN                                                                                                    | EINEM MEETING BEITRETEN | EIN MEETING VERANSTAL    | TEN -                       |
| Profil                      | Meeting Aufzeichnung    | Telefon                                                                                                    |                         |                          |                             |
| Meetings                    | Perpreshung planen      |                                                                                                    |                         |                          |                             |
| Webinare                    | In Monting (Crundlagon) | Besprechung planen                                                                                                    |                         |                          |                             |
| Aufzeichnungen              | In Meeting (Erweitert)  | Moderatorenvideo<br>Meetings mit Host Video an zeigen                                                                                               |                         |                          |                             |
| Einstellungen               | E-Mail-Benachrichtigung |                                                                                                    |                         |                          |                             |
| Kontoprofil                 | Sonstiges               | Teilnehmervideo                                                                                                    |                         |                          |                             |
| Berichte                    |                         | Meetings mit Teilnehmer Video an beginnen.<br>Teilnehmer können das während des Meetings än                                                         | idem.                   |                          |                             |
|                             |                         |                                                                                                    |                         |                          |                             |
|                             |                         | Audiotyp                                                                                                    |                         |                          |                             |
| An Live-Schulung teilnehmen |                         | Legen Sie fest, wie Teilnehmer auf den Audioteil d<br>Meetings zugreifen können. Sie können für den Zi                                              | des<br>Jugriff          |                          |                             |
| Videotutorials              |                         | auf die Audiospur außerdem die Auswahlmöglich<br>Computermikrofon/-lautsprecher und Telefon ant                                                     | keiten<br>bieten.       |                          |                             |
| Wissensdatenbank            |                         | Sie konnen die Auswahl auch auf nur eine dieser b<br>Arten beschränken. Wenn Sie das Audiosignal übe                                                | beiden<br>er            |                          |                             |
|                             |                         | einen Unttanbieter bereitstellen, können Sie festli<br>dass alle Teilnehmer die Anweisungen für die<br>Verwendung Zoom-fremder Audiosoftware befols | egen,<br>gen            |                          | O Hilfe                     |

licne ⊦unktionen von ∠oom.

Hier ein Überblick über ein paar mögliche Standard-Einstellungen bei der **Planung** von Meetings:

- Moderatorenvideo (Soll das Video von Beginn an eingeschaltet sein? Oder soll es zu Beginn die Wahloption geben? Achtung: Sie können das Video während der Konferenz ein- oder ausstellen – unabhängig von der Einstellung)
- Teilnehmervideos (Sollen die Teilnehmenden von Beginn an mit Video teilnehmen? Ohne diese Einstellung erhalten die Teilnehmenden ebenfalls die Wahloption. Sollten Sie sich für die automatische Videoteilnahme entscheiden, haben die Teilnehmenden während der Konferenz dennoch die Möglichkeit das Video abzuschalten)alle
- Audiotyp (über welches Audio sollen Teilnehmende beitreten. Wir empfehlen die Wahlmöglichkeit Telefon- und Computeraudio)
- Beitritt vor Moderator (Dabei können Sie entscheiden, ob Teilnehmende vor Ankunft des Hosts den virtuellen Meetingraum betreten dürfen. Sollten Sie sich dazu entscheiden, Teilnehmenden den Zutritt vor Ankunft des Hosts zu verweigern und Teilnehmende sich dennoch vor Ankunft des Hosts einwählen, erscheint ein kleines Fenster – dies könnte wie folgt aussehen:

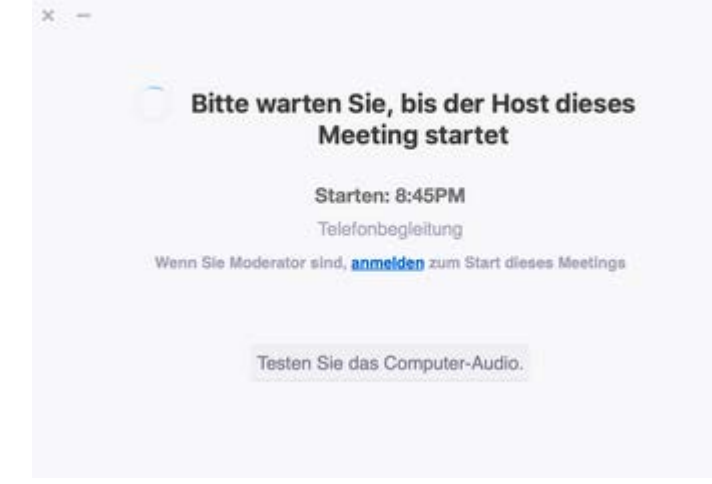

- Einbetten des Kennworts in den Meeting-Link für die Teilnahme mit einem Klick (Dies erleichtert den Zugang zu einem Meeting mit nur einem Klick. Es ist auch möglich diese Option abzuwählen dann müssten Teilnehmende ein Passwort eingeben.)
- ... Weitere Einstellungen finden Sie hier (Link: https://zoom.us/profile/setting)

Es gibt außerdem Standard-Einstellung für "In Meeting (Grundlagen)", wie beispielsweise folgende:

- Chat (Hier erlauben Sie eine schriftliche Kommunikation aller Teilnehmenden über einen sogenannten Chat.)
- Privater Chat (Einzelne Teilnehmende können sich Privatnachrichten schicken. Andere Personen inklusive der Host haben darauf keinen Zugriff, wenn Sie nicht teil des Privatchats sind.)
- Chat automatisch speichern (Alle Chats, mit Ausnahme der Privatnachrichten, werden automatisch nach dem Meeting gespeichert. Zoom wird Ihnen nach dem Meeting den Ordner und somit Speicherungsort anzeigen.)
- ... Weitere Einstellungen finden Sie <u>hier</u> (Link: <u>https://zoom.us/profile/setting</u>)

Weitere Einstellungen erlauben Ihnen auch Ihre Email-Benachrichtigungen anzupassen.

Haben Sie eine Übersicht über Ihre Standardeinstellungen gewonnen? Wunderbar. Dann lassen Sie uns ein Meeting planen!

### 3 Meetings planen

Um ein Meeting zu planen, klicken Sie im linken Menü auf "Meetings" oder wählen Sie im oberen Menü den Punkt "Ein Meeting planen" aus.

|                             |                                                                                                    |                        |                         | EINE DEMO ANFORDERN | 1.888.799.5926 | RESSOURCEN - | SUPPORT |
|-----------------------------|----------------------------------------------------------------------------------------------------|------------------------|-------------------------|---------------------|----------------|--------------|---------|
| ZOOM LÖSUNGEN - PLÄNE U     | EIN MEETING PLANEN                                                                                                 | EINEM MEETING BEITRETE | N EIN MEETIN            | NG VERANSTALTEN     | - 횑            |              |         |
| Profil<br>Meetings          | Bevorstehende Meetings                                                                                             | Vorherige Meeting      | s Persönlicher I        | Meetingraum<br>Mi   | eetingvorlage  | en           | nalten  |
| Webinare<br>Aufzeichnungen  | Planen Neue Sitzung                                                                                                |                        |                         |                     |                |              |         |
| Einstellungen               | Startzeit 💠                                                                                                    | Thema 💠                |                         | Meeting-ID          |                |              |         |
| Kontoprofil<br>Berichte     | Der Benutzer hat keine upcoming Meetings.<br>Um ein neues Meeting zu planen, klicken Sie auf "Ein Meeting planen". |                        |                         |                     |                |              |         |
| An Live-Schulung teilnehmen |                                                                                                    |                        |                         |                     |                |              |         |
| Videotutorials              | Planen Sie Ihre Meetings d                                                                                         | irekt von Ihrem Kalend | er aus und sparen Sie d | adurch Zeit.        |                |              |         |
| Wissensdatenbank            | Microsoft Outlool                                                                                                  | - Plug-in              | Firefox Add On          |                     |                |              |         |
|                             | Download                                                                                                    |                        | Download                |                     |                | Ω            | Hilfe   |

#### Wählen Sie anschließend "Planen Neue Sitzung".

|                                  |                                                                                                    |                             | EINE DEMO ANFOR                   | RDERN 1.888.799.5926 RESSOURCEN - SUPPORT |  |  |  |
|----------------------------------|----------------------------------------------------------------------------------------------------|-----------------------------|-----------------------------------|-------------------------------------------|--|--|--|
| ZOOM LÖSUNGEN - PLÄNE            | UND PREISE                                                                                                    | E                           | IN MEETING PLANEN EINEM MEETING E | SEITRETEN EIN MEETING VERANSTALTEN -      |  |  |  |
| Profil Meetings                  | Bevorstehende Meetings                                                                                             | Vorherige Meetings          | Persönlicher Meetingraum          | Chulung erhalten<br>Meetingvorlagen       |  |  |  |
| Webinare<br>Aufzeichnungen       | Planen Neue Sitzung                                                                                                |                             |                                   |                                           |  |  |  |
| Einstellungen                    | Startzeit 💠                                                                                                    | Thema 👳                     | Meeting-ID                        | )                                         |  |  |  |
| Kontoprofil                      |                                                                                                    |                             |                                   |                                           |  |  |  |
| Berichte                         | Der Benutzer hat keine upcoming Meetings.<br>Um ein neues Meeting zu planen, klicken Sie auf 'Ein Meeting planen'. |                             |                                   |                                           |  |  |  |
| An Live-Schulung teilnehmen      |                                                                                                    |                             |                                   |                                           |  |  |  |
| Videotutorials                   | Planen Sie Ihre Meetings                                                                                           | lirekt von Ihrem Kalender a | us und sparen Sie dadurch Zeit    |                                           |  |  |  |
| Wissensdatenbank                 | Fianen Sie mite Meetings (                                                                                         | allekt von miem Kalender a  | us unu sparen sie uauuren zen.    |                                           |  |  |  |
| https://zoom.us/meeting/schedule | Microsoft Outloo<br>Download                                                                                       | k-Plug-in 🤞 F               | irefox Add-On<br>Iownload         |                                           |  |  |  |

Und schon landen Sie inmitten der Planung.

- Thema (Wählen Sie einen aussagekräftigen Titel für Ihr Meeting, z.B. "Weekly Teammeeting")
- Beschreibung (Fügen Sie optional eine Beschreibung ein)
- Wählen Sie Datum, Dauer und die Zeitzone
- ...

|                                    |                           |                                                                           | EINE DEMO ANFORDERN 1.  | .888.799.5926 RESSOURCEN - SUPPORT |
|------------------------------------|---------------------------|---------------------------------------------------------------------------|-------------------------|------------------------------------|
|                                    | NE UND PREISE             | EIN MEETING PLANEN                                                        | EINEM MEETING BEITRETEN | EIN MEETING VERANSTALTEN +         |
| Profil                             | Meine Meetings > Ein Meet | ing planen                                                                |                         |                                    |
| Webinare                           | Thema                     | Mein Meeting                                                              |                         |                                    |
| Einstellungen<br>Kontoprofil       | Beschreibung (optional)   | Geben Sie Ihre Sitzung Beschreibung                                       |                         |                                    |
| Berichte                           | Wann                      | 28.03.2020 III 12:00 · PM ·                                               |                         |                                    |
| An Live-Schulung teilnehmen        | Dauer                     | 1 v Std. 0 v Min.                                                         |                         |                                    |
| Videotutorials<br>Wissensdatenbank | Zeitzone                  | (GMT+1:00) Amsterdam, Berlin, Rom, Stockhc ∨<br>□ Wiederkehrendes Meeting |                         | Q Hilfe                            |
|                                    |                           |                                                                           |                         |                                    |

#### 3.1 Kleingruppenarbeit via Breakout-Rooms im Vorfeld planen

Wichtig: Sollten Sie schon bei der Planung des Meetings wissen, ob und in welchen Kleingruppen Sie arbeiten möchten wählen Sie bei "Meeting-Optionen" den Punkt "Vorauswahl des Breakout-Rooms" aus. Klicken Sie anschließend auf "Räume erstellen".

|      |            |                  |                                                                                   | EINE DEMO ANFORDERN 1.888.799.5926 RESSOURCEN - SUPPORT |
|------|------------|------------------|-----------------------------------------------------------------------------------|---------------------------------------------------------|
| zoom | LÖSUNGEN 👻 | PLÄNE UND PREISE | EIN MEETING PLANEN                                                                | EINEM MEETING BEITRETEN EIN MEETING VERANSTALTEN -      |
|      |            | Audio            | ○ Telefon ○ Computeraudio                                                         |                                                         |
|      |            |                  | Einwählen von Vereinigte Staaten von Amerika Bearbeiten                           |                                                         |
|      |            | Meeting-Optionen | Beitritt vor Moderator aktivieren                                                 |                                                         |
|      |            |                  | Teilnehmer beim Beitritt stummschalten                                            |                                                         |
|      |            |                  | ☑ Warteraum aktivieren                                                            |                                                         |
|      |            |                  | 🗌 Nur berechtigte Benutzer können teilnehmen                                      | 7                                                       |
|      |            |                  | ✓ Vorauswahl des Breakout-Raums<br>+ Räume erstellen  ▲ Aus CSV-Datei importieren |                                                         |
|      |            |                  | Die Besprechung automatisch aufzeichnen                                           |                                                         |

Klicken Sie im erscheinenden Fenster auf das "+" Zeichen und erstellen Sie Breakout-Rooms. Sie können den Namen der Räume verändern und Teilnehmende hinzufügen.

| Zuweisung des Breakout-Raums 0 Räume, 0 Teilnehmer<br>Weisen Sie die Teilnehmer den Breakout-Räumen zu, indem Sie deren E-Mails<br>hinzufügen. Sie können bis zu 50 Breakout-Räume anlegen und bis zu 200 Teilnehmer<br>zuweisen. | Zuweisung des Breakout-Raums 1 Räume, 0 Teilnehmer<br>Weisen Sie die Teilnehmer den Breakout-Räumen zu, indem Sie deren E-Mails<br>hinzufgen. Sie können bis zu 50 Breakout-Räume anlegen und bis zu 200 Teilnehmer<br>zuweisen. |
|----------------------------------------------------------------------------------------------------|----------------------------------------------------------------------------------------------------|
| Răume                                                                                                    | Räume     +     Breakout Roc m 2 ()       Breakout Room 2     0     Add participants                                                                                                    |
| Keine Gruppen<br>Raum hinzufügen durch Klicken auf +                                                                                                    | Noch keine Teilnehmer                                                                                                    |
| Aus CSV-Datei importieren Abbrechen Speichern                                                                                                    | Aus CSV-Datel Importieren Abbrechen Speichern                                                                                                    |

Sie haben Ihre Eingaben getätigt? Dann drücken Sie auf "Speichern".

#### 3.2 Umfrage planen

Möchten Sie im Meeting eine Umfrage durchführen? Dann erstellen Sie die Umfrage im Vorfeld. Dazu im "Meetings" -> "Bevorstehende Meetings" -> das Meeting wählen, zu welchem eine Umfrage erstellt werden soll. Nach ganz unten scrollen und bei Umfrage "Hinzufügen" klicken:

|             |            |           |                         |                                          |                    | EINE DEMO ANFORDERN     | 1.888.799.5926 | RESSOURCEN -     | SUPPORT |
|-------------|------------|-----------|-------------------------|------------------------------------------|--------------------|-------------------------|----------------|------------------|---------|
| zoom        | LÖSUNGEN 🗸 | PLÄNE UND | ) PREISE                | Moderator<br>Teilnehmer                  | EIN MEETING PLANEN | EINEM MEETING BEITRETEN | EIN MEET       | ING VERANSTALTEN |         |
|             |            |           | Audio                   | Telefon und Computeraudio                |                    |                         |                |                  |         |
|             |            |           |                         | Einwählen von Vereinigte Staaten         | von Amerika        |                         |                |                  |         |
|             |            |           | Meeting-Optionen        | $\times$ Beitritt vor Moderator aktivier | ren                |                         |                |                  |         |
|             |            |           |                         | imes Teilnehmer beim Beitritt stum       | mschalten 😰        |                         |                |                  |         |
|             |            |           |                         | $\times$ Warteraum aktivieren            |                    |                         |                |                  |         |
|             |            |           |                         | $\times$ Nur berechtigte Benutzer kön    | nen teilnehmen     |                         |                |                  |         |
|             |            |           |                         | $\times$ Die Besprechung automatisch     | aufzeichnen        |                         |                |                  |         |
|             |            |           | Diese Sitzung löschen   | Als Meetingvorlage speichern             | I.                 | Bearbeiten Sie diese    | e Sitzung      | Jetzt anmelden   |         |
|             |            |           | Sie haben noch keine Um | frage erstellt.                          |                    |                         |                | Hinzufügen       |         |
| iavascrint: |            |           |                         |                                          |                    |                         |                | 9                | Hilfe   |

#### Wählen Sie einen Titel für die Umfrage,

Wählen Sie außerdem, ob die Umfrage anonym sein soll. Achtung: Wenn Sie bei anonym kein Häckchen setzen, werden die Umfrageergebnisse im Meeting dennoch nur in Prozentzahlen nicht aber mit den Namen der Teilnehmenden angezeigt. Die spezifischen Umfrageergebnisse mit Namen erhalten Sie unter Berichte (siehe weiter unten).

Fügen Sie der Umfrage nun Fragen und Antwortmöglichkeiten (Single oder Multiple-Choice) hinzu.

| Eine Umfrag | ge hinzufügen                             | × |
|-------------|-------------------------------------------|---|
| Feed        | dback an die Moderation                   |   |
|             | onym? ①                                   |   |
| 1.          | Wie hilfreich war die heutige Moderation? |   |
|             | Single Choice     O Multiple Choice       |   |
|             | Sehr hilfreich                            |   |
|             | Hilfreich                                 |   |
|             | Wenig hilfreich                           |   |
|             | Gar nicht hilfreicht                      |   |

Umfrageergebnis erhalten

### 3.3 Einladung via Kalendertermin versenden

Sie können das Meeting dann Ihren Kalendern hinzufügen.

|                                                |                        | EINE DEMO ANFORDERN 1.888.799.5926 RESSOURCEN 👻 SUPPORT                                                                                                    |
|------------------------------------------------|------------------------|----------------------------------------------------------------------------------------------------|
| ZOOM LÖSUNGEN - PLÄNE                          | UND PREISE             | EIN MEETING PLANEN EINEM MEETING BEITRETEN EIN MEETING VERANSTALTEN 👻 👰                                                                                                    |
| Profil<br>Meetings<br>Webinare                 | Meine Meetings > "Week | kly Teammeeting" verwalten<br>Starten der Sitzung                                                                                                    |
| Aufzeichnungen<br>Einstellungen<br>Kontoprofil | Zeit                   | 28.Mär.2020 12:00 PM Amsterdam, Berlin, Rom, Stockholm, Wien<br>Jede Woche am Sa Alle Ereignisse anzeigen<br>Hinzufügen zu 🔯 Google Kalender ) 💇 Outlook Kalender (.ics) Vahoo Kalender |
| Berichte                                       | Meeting-ID             | 430-220-661                                                                                                    |
| An Live-Schulung teilnehmen                    | Meeting-Passwort       | ✓ Erforderliches Kennwort f ür Meeting 618987                                                                                                    |
| Videotutorials<br>Wissensdatenbank             | Teilnehmer einladen    | An URL anschließen: https://zoom.us/j/430220661?pwd=R2I1MWppdINjZTU4ZTFLeUpTZmFXUT09 C Die Einladung kopieren                                                                           |
| wissensdatenbank                               |                        | C Die Einladung kopieren                                                                                                    |

#### Ich wähle dafür den Outlook-Kalender, lade entsprechend Teilnehmende ein und speichere den Termin:

| i 🖬 🤊                                                                                                    | U → , → , =                   | Week                                   | dy Teammeeting                       | g - Terminserie                                                 | - 0                  | ×            |
|----------------------------------------------------------------------------------------------------|-------------------------------|----------------------------------------|--------------------------------------|-----------------------------------------------------------------|----------------------|--------------|
| Datei                                                                                                    | Terminserie Einfügen          | Text formatieren Überprüfen            |                                      |                                                                 |                      | ۵ 🕜          |
| Speichern<br>& schließer                                                                                                    | Löschen Meiterleiten -        | Meeting<br>planen<br>Zoom Anzeigen     | Teilnehmer<br>einladen<br>Teilnehmer | Anzeigen als: Beschäftigt  Anzeigen als: Beschäftigt  Coptionen | Kategorisieren       | Zoom<br>Zoom |
| 1 Termi                                                                                                    | n dieser Terminserie überschn | neidet sich mit einem anderen Termin a | uf Ihrem Kalend                      | er.                                                             |                      |              |
| Betreff:                                                                                                    | Weekly Teammeeting            |                                        |                                      |                                                                 |                      |              |
| Ort:                                                                                                    | https://zoom.us/j/430220661?  | pwd=R2I1MWppdINjZTU4ZTFLeUpTZr?        | nFXUT09                              |                                                                 |                      | -            |
| Serie:                                                                                                    | Dieser Termin steht jede Wocl | he am Samstag an, im Zeitraum vom 28:  | .03.2020 bis 09.0                    | 5.2020 von 12:00 bis 13:00 (UTC+01:00) Amsterdam, Berlin,       | Bern, Rom, Stockholm | , Wien.      |
| besiree Bösemüller lädt Sie zu einem geplanten Zoom-Meeting ein.<br>Zoom-Meeting beitreten<br><u>https://zoom.us/ij/430220661?pwd=R2I1MWppdINjZTU4ZTFLeUpTZmFXUT09</u><br>Meeting-ID: 430 220 661<br>Passwort: 618987                                                                                                    |                               |                                        |                                      |                                                                 |                      |              |
| Schn                                                                                                    | elleinwahl mobil              |                                        |                                      |                                                                 |                      | ≡            |
| +13462                                                                                                    | 487799,,430220661# Verei      | inigte Staaten von Amerika (Hou        | ston)                                |                                                                 |                      |              |
| +16465588656,,430220661# Vereinigte Staaten von Amerika (New York) Einwahl nach aktuellem Standort +1 346 248 7799 Vereinigte Staaten von Amerika (Houston) +1 646 558 8656 Vereinigte Staaten von Amerika (New York) +1 669 900 9128 Vereinigte Staaten von Amerika (San Jose) +1 253 215 8782 Vereinigte Staaten von Amerika +1 301 715 8592 Vereinigte Staaten von Amerika +1 312 626 6799 Vereinigte Staaten von Amerika (Chicago) |                               |                                        |                                      |                                                                 |                      |              |
| Meetin                                                                                                    | g-ID: 430 220 661             |                                        |                                      |                                                                 |                      |              |
| In freigege                                                                                                    | benem Ordner: 🕎 Kalende       | er                                     |                                      |                                                                 |                      |              |

#### 3.4 Einladungstext / Link versenden

Sie können die Meeting-Einladung in Zoom auch kopieren und dann mittels anderer Kommunikationskanäle versenden:

|                                               |                        | EINE DEMO ANFORDERN 1.888.799.5926 RESSOURCEN - SUPPORT                                                       |
|-----------------------------------------------|------------------------|----------------------------------------------------------------------------------------------------|
| ZOOM LÖSUNGEN - PLÄNE                         | E UND PREISE           | EIN MEETING PLANEN EINEM MEETING BEITRETEN EIN MEETING VERANSTALTEN 🗸 👰                                       |
| Profil                                        | Meine Meetings > "Weel | dy Teammeeting* verwalten                                                                                     |
| Meetings<br>Webinare                          | Thema                  | Weekly Teammeeting                                                                                            |
| Aufzeichnungen<br>Einstellungen               | Zeit                   | 28.Mär.2020 12:00 PM Amsterdam, Berlin, Rom, Stockholm, Wien<br>Hinzufügen zu 🛐 Google Kalender               |
| Berichte                                      | Meeting-ID             | 793-082-607                                                                                                   |
|                                               | Meeting-Passwort       | ✓ Erforderliches Kennwort für Meeting 696662                                                                  |
| An Live-Schulung teilnehmen<br>Videotutorials | Teilnehmer einladen    | An URL anschließen: https://zoom.us/j/793082607?pwd=L0oydDBBNzlzcExwY1Bsa21naDF4QT09 C Die Einladung kopieren |
| Y ISE ISUALEI MALEI MAIK                      | Video                  | Moderator Aus DHilfe                                                                                          |

Dann erscheint ein Fenster mit dem Einladungstext.

| illadung 2 |                                                              |   |
|------------|--------------------------------------------------------------|---|
| Desiree E  | Bösemüller lädt Sie zu einem geplanten Zoom-Meeting ein.     | ^ |
| Thema: V   | Veekly Teammeeting                                           |   |
| Uhrzeit: 2 | 28.Mär.2020 12:00 PM Amsterdam, Berlin, Rom, Stockholm, Wien |   |
| Zoom-M     | peting heitreten                                             |   |
| https://zo | om.us/j/793082607?pwd=L0oydDBBNzIzcExwY1Bsa21naDF4QT09       |   |
| Meeting-   | ID: 793 082 607                                              |   |
| Passwort   | : 696662                                                     |   |
| Schnellei  | nwahl mobil                                                  |   |
| +134624    | 87799,,793082607# Vereinigte Staaten von Amerika (Houston)   |   |
| +164655    | 88656,,793082607# Vereinigte Staaten von Amerika (New York)  |   |
| Einwahl r  | nach aktuellem Standort                                      |   |
| +1 3       | 46 248 7799 Vereinigte Staaten von Amerika (Houston)         |   |
| +1 6       | 46 558 8656 Vereinigte Staaten von Amerika (New York)        | ~ |

Eine weitere Möglichkeit besteht darin lediglich die Meeting URL zu kopieren und zu versenden.

### 3.5 Übersicht bevorstehende Meetings

Unter dem Menüpunkt "Meetings" erscheinen in Zoom dann die bevorstehenden Meetings mit entsprechender Meeting-ID:

|                                               |                                        |                    | EINE DEMO ANFORDERN                   | 1.888.799.5926 RESSOURCEN - SUPPORT  |
|-----------------------------------------------|----------------------------------------|--------------------|---------------------------------------|--------------------------------------|
| ZOOM LÖSUNGEN - PLÄT                          | NE UND PREISE                          | EI                 | N MEETING PLANEN EINEM MEETING BEITRE | EIN MEETING VERANSTALTEN -           |
| Profil Meetings                               | Bevorstehende Meetings                 | Vorherige Meetings | Persönlicher Meetingraum              | Schulung erhalten<br>Aeetingvorlagen |
| Webinare<br>Aufzeichnungen                    | Planen Neue Sitzung                    |                    |                                       |                                      |
| Einstellungen                                 | Startzeit 💠                            | Thema 💠            | Meeting-ID                            |                                      |
| Kontoprofil                                   | Heute<br>12:00 PM                      | Mein Meeting       | 821-248-751                           | Starten                              |
| Berichte                                      | Heute (wiederkehrend)<br>12:00 PM      | Weekly Teammeeting | 430-220-661                           | Starten                              |
|                                               | Sa, 4.Apr (wiederkehrend)<br>12:00 PM  | Weekly Teammeeting | 430-220-661                           | Löschen                              |
| An Live-Schulung teilnehmen<br>Videotutorials | Sa, 11.Apr (wiederkehrend)<br>12:00 PM | Weekly Teammeeting | 430-220-661                           | Löschen                              |
| Wissensdatenbank                              | Sa, 18.Apr (wiederkehrend)<br>12:00 PM | Weekly Teammeeting | 430-220-661                           | D Hilfe                              |

Fertig!

EINE DEMO ANFORDERN 1.888.799.5926 RESSOURCEN - SUPPORT

#### 3.6 Warteraum einrichten – für mehr Sicherheit

Im Internet mehren sich Artikel zu sogenanntem "Zoom Bombing" (ungewollte Personen schalten sich in den Zoom-Meetingraum) und Sicherheitsproblemen bei Zoom. Wir empfehlen, dass Sie sich vor allem mit Ihren IT- und Datenschutzexperten zusammensetzen und gemeinsam überlegen, für welche Meetings Zoom geeignet und ist für welche Sie ggf. ein anderes Tool nutzen möchten.

Um das Risiko des "Zoom-Bombing" zu vermeiden, empfehlen wir die Nutzung eines Warteraums bei jedem Meeting. Gehen Sie dafür bei sich im Profil zum Menüpunkt "Einstellungen":

|                             |                                                   |                                                                                                    | EINE DEMO ANFORDERN 1.8 | 388.799.5926 RESSOURCEN - | SUPPORT |
|-----------------------------|---------------------------------------------------|----------------------------------------------------------------------------------------------------|-------------------------|---------------------------|---------|
| ZOOM LÖSUNGEN - PLÄNE       | UND PREISE                                        | EIN MEETING PLANEN E                                                                                                    | INEM MEETING BEITRETEN  | EIN MEETING VERANSTALTEN  |         |
| Profil                      | Meeting Aufzeichnung                              | Telefon                                                                                                    |                         |                           |         |
| Meetings                    | December of the                                   |                                                                                                    |                         |                           |         |
| Webinare                    | Besprechung planen                                | Besprechung planen                                                                                                    |                         |                           |         |
| Aufzeichnungen              | In Meeting (Grundlagen)<br>In Meeting (Erweitert) | Moderatorenvideo<br>Meetings mit Host Video an zeigen                                                                                                    |                         |                           |         |
| Einstellungen               | E-Mail-Benachrichtigung                           |                                                                                                    |                         |                           |         |
| Kontoprofil<br>Berichte     | Sonstiges                                         | <b>Teilnehmervideo</b><br>Meetings mit Teilnehmer Video an beginnen.<br>Teilnehmer können das während des Meetings änd                                                                                           | ern.                    |                           |         |
|                             |                                                   |                                                                                                    |                         |                           |         |
|                             |                                                   | Audiotyp                                                                                                    |                         |                           |         |
| An Live-Schulung teilnehmen |                                                   | Legen Sie fest, wie Teilnehmer auf den Audioteil de<br>Meetings zugreifen können. Sie können für den Zur<br>auf die Audiospur außerdem die Auswahlmöglichke<br>Computermiterofon-Jautsprecher, und Telefon anbi- | s<br>griff<br>eiten     |                           |         |
| Wissensdatenbank            |                                                   | Sie können die Auswahl auch auf nur eine dieser be<br>Arten beschränken. Wenn Sie das Audiosignal über<br>einen Drittanbieter bereitstellen, können Sie festleg                                                  | eiden<br>r<br>gen,      |                           |         |
|                             |                                                   | dass alle Teilnehmer die Anweisungen für die<br>Verwendung Zoom-fremder Audiosoftware befolge                                                                                                    | en                      |                           |         |

Wählen Sie anschließen "In Meeting (Erweitert)" und aktivieren Sie den "Warteraum" für alle Teilnehmer:

| zoom | LÖSUNGEN 👻 | PLÄNE UND PREISE                                                                                                | EIN MEETING PLANEN EINEM MEETING BEITRETEN EIN MEETING VERANSTALTEN 🗸 🦉                                                                                                    |  |
|------|------------|----------------------------------------------------------------------------------------------------|----------------------------------------------------------------------------------------------------|--|
|      |            | Besprechung planen<br>In Meeting (Grundlagen)<br>In Meeting (Erweitert)<br>E-Mail-Benachrichtigung<br>Sonstiges | Warteraum       Geändert       Zurücksetzen         Teilnehmer, können erst an einer Besprechung<br>teilnehmen, wenn ihnen ein Host einzeln aus dem<br>Warteraum die Erlaubins erteilt. Wenn der Warteraum<br>aktiviert wird, wird die Option für Teilnehmer, vor<br>Ankunft des Hosts an der Besprechung teilzunehmen,<br>automatisch deaktiviert. @       Geändert       Zurücksetzen         Bestimmen Sie, welche Teilnehmer im Wartezimmer<br>platziert werden sollen:       O       Alle Teilnehmer       Murtezimmer         On und Gastteilnehmer       ①       Titel, Logo und Beschreibung benutzerfreundlich<br>einrichten       ✓ |  |
|      |            |                                                                                                    | Einen Link "Von Ihrem Browser teilnehmen" Teilnehmern erlauben, das Herunterladen der Zoom Anwendung zu umgehen und an einem Meeting direkt von ihrem Browser teilzunehmen. Das ist eine Übergangslösung für Teilnehmer, die keine Anwendungen heruntergeladen, installieren oder ausführen können. Beachten Sie, das das Meetingerlebnis vom Browser begrenzt ist.                                                                                                    |  |

Sie können anschließend noch ein Logo hinzufügen mit Klick auf den Stift neben "Titel, Logo und Beschreibung benutzerfreundlich einrichten". Das eingefügte Logo wird den Teilnehmenden im Warteraum angezeigt. Zoom zeigt neben dem eingefügten Logo außerdem automatisch auch den Titel des Meetings für die Teilnehmenden im Warteraum an:

|                                                                                                    | EINE DEMO ANFORDERN 1.888.799.5926 RESSOURCEN - SUF                                                                                                    | PORT |
|----------------------------------------------------------------------------------------------------|----------------------------------------------------------------------------------------------------|------|
| PLÄNE UND PREISE                                                                                                | EIN MEETING PLANEN EINEM MEETING BEITRETEN EIN MEETING VERANSTALTEN $\star$                                                                                                    | Q    |
| Besprechung planen<br>In Meeting (Grundlagen)<br>In Meeting (Erweitert)<br>E-Mail-Benachrichtigung<br>Sonstiges | Warteraum       Geändert       Zurücksetzen         Teilnehmer können erst an einer Besprechung<br>teilnehmen, wenn ihnen ein Host einzeln aus dem<br>Warteraum die Erlaubnis erteilt. Wenn der Warteraum<br>aktiviert wird, wird die Option für Teilnehmer, vor<br>Ankunft des Hosts an der Besprechung teilzunehmen,<br>automatisch deaktiviert. ☺       Geändert       Zurücksetzen         Bestimmen Sie, welche Teilnehmer vor<br>platziert werden sollen:       O       Alle Teilnehmer       Image: Support of the solution of the solution of the sol |      |
|                                                                                                    | Titel, Logo und Beschreibung benutzerfreundlich<br>einrichten   Einen Link "Von Ihrem Browser teilnehmen"<br>zeigen<br>Teilnehmern erlauben, das Herunterladen der Zoom                                                                                                    |      |
|                                                                                                    | von ihrem Browser teilizunehnen. Das ist eine<br>Übergangslösung für Teilnehmer, die keine<br>Anwendungen heruntergeladen, installieren oder<br>ausführen können. Beachten Sie, dass das<br>Meetingerlebnis vom Browser begrenzt ist.                                                                                                    | D    |

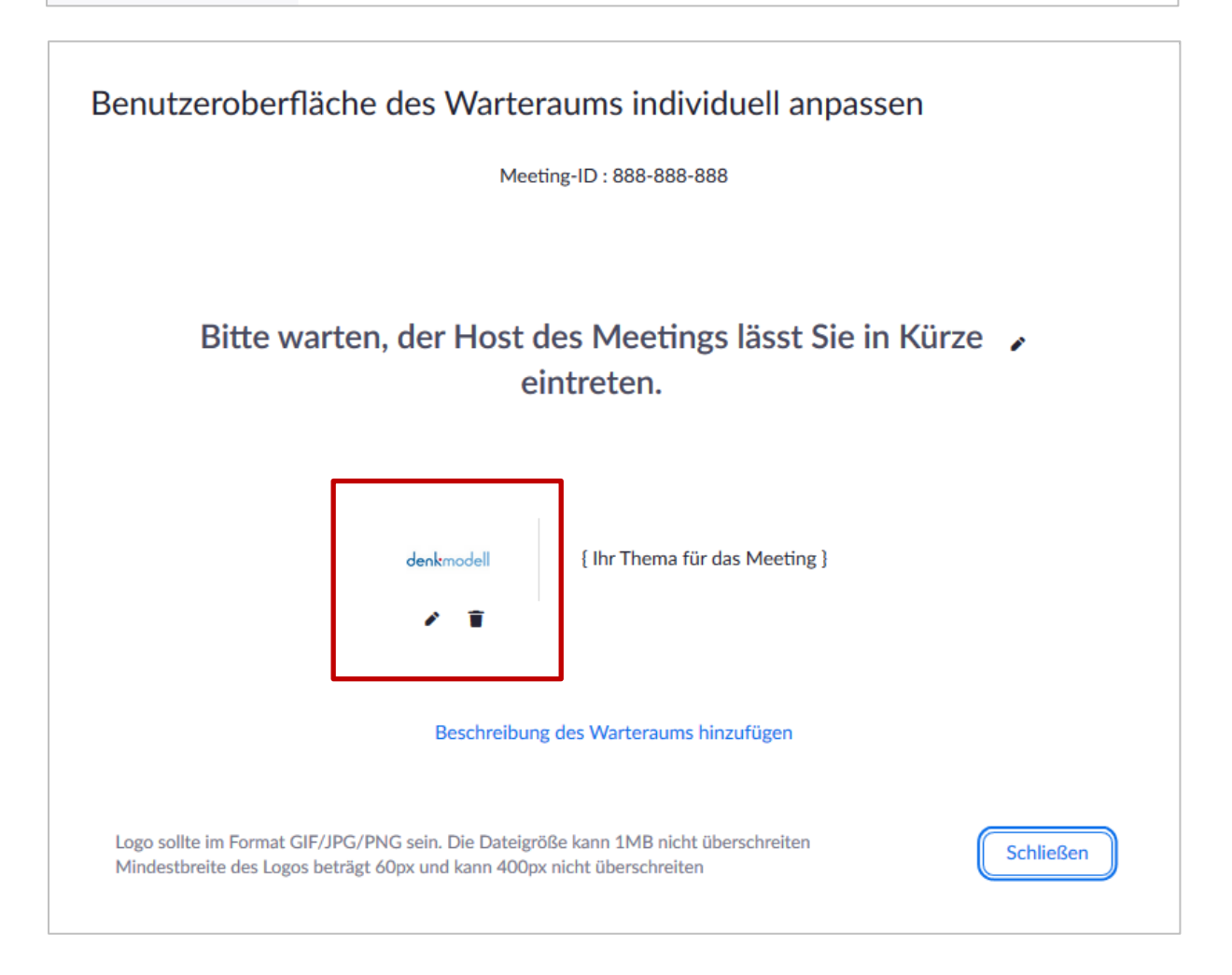

Sobald das Logo hochgeladen ist, klicken Sie auf "Schließen". Zoom hat die Einstellung dann automatisch gespeichert.

Virtuelle Teamarbeit | denkmodell GmbH

Im Meeting erhalten Sie einen Geräusch, sobald eine Person den Warteraum betritt. Sie sehen dies in der Teilnehmerverwaltung unter dem Punkt "Teilnehmer in der Warteschleife" – diese werden leicht transparent angezeigt:

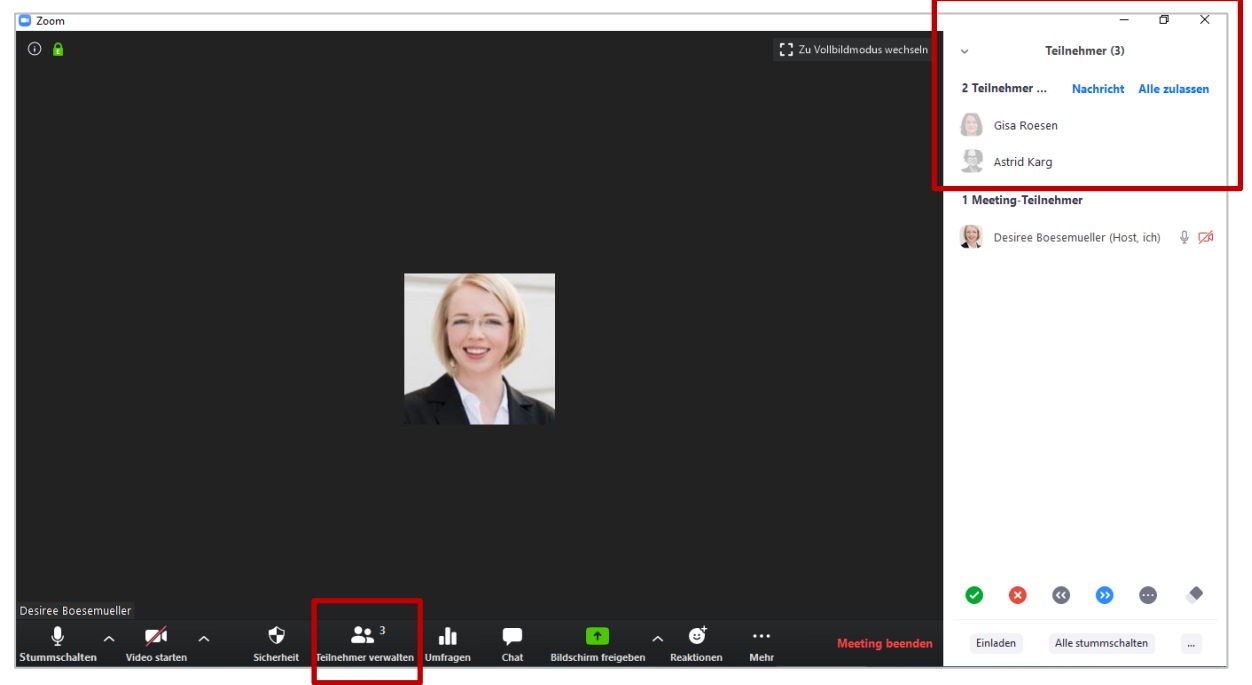

Sie können dann entscheiden, ob Sie die "alle zulassen":

| <ul> <li>Teilnehmer (3)</li> </ul>                                                                                                    |
|----------------------------------------------------------------------------------------------------|
| 2 Teilnehmer Nachricht Alle zulassen                                                                                                    |
| Gisa Roesen                                                                                                    |
| Astrid Karg                                                                                                    |
| 1 Meeting-Teilnehmer                                                                                                    |
| 👮 Desiree Boesemueller (Host, ich) 🛛 🖗 💋                                                                                                    |
|                                                                                                    |
|                                                                                                    |
|                                                                                                    |
|                                                                                                    |
|                                                                                                    |
|                                                                                                    |
|                                                                                                    |
|                                                                                                    |
| <ul> <li>S</li> <li>S</li> <li>S&lt;</li></ul> |
| Einladen Alle stummschalten                                                                                                    |

... oder ob Sie einzelne nacheinander eintreten lassen. Gehen Sie dazu auf die jeweilige Person im Warteraum und klicken Sie auf das erscheinende "Eintreten lassen":

| 1    |             |          | _           | ð       | ×       |
|------|-------------|----------|-------------|---------|---------|
| ~    |             | Teilneł  | nmer (4)    |         |         |
| 1 Pe | rson ist in | der Wa   | rteschle    | . Na    | chricht |
| RP   | Ruperl      | Eintrete | en lassen   | Ent     | fernen  |
| 3 Me | eting-Tei   | Inehmer  |             |         |         |
|      | Desiree     | Boesemu  | ieller (Hos | t, ich) | ê 🗆     |
|      | Astrid Ka   | arg      |             |         | ₽ 🗅     |
|      | Gisa Roe    | sen      |             |         | ₽ 🗅     |
|      |             |          |             |         |         |
|      |             |          |             |         |         |
|      |             |          |             |         |         |
|      |             |          |             |         |         |
|      |             |          |             |         |         |
|      |             |          |             |         |         |
|      |             |          |             |         |         |
|      |             |          |             | -       |         |
|      | ×           | ~~       | >>>         |         | •       |
| Eir  | nladen      | Alle st  | tummschal   | lten    |         |

Ungewollte Personen können Sie selbstverständlich durch den Klick auf "Entfernen", aus dem Warteraum entfernen.

#### 3.7 Passwort einrichten – für mehr Sicherheit

Sie können für alle Meetings Passwörter einrichten lassen. Gehen Sie dazu erneut auf Ihr Profil und wählen Sie den Menüpunkt "Einstellungen":

|                                                                   |                                                                                    |                                                                                                    | EINE DEMO ANFORDERN                                    | 1.888.799.5926 RESSOURCEN - SUPPORT |
|-------------------------------------------------------------------|------------------------------------------------------------------------------------|----------------------------------------------------------------------------------------------------|--------------------------------------------------------|-------------------------------------|
| ZOOM LÖSUNGEN - PLÄN                                              | IE UND PREISE                                                                      | EIN MEETING PLANEN                                                                                                    | EINEM MEETING BEITRETEN                                | I EIN MEETING VERANSTALTEN -        |
| Profil                                                            | Meeting Aufzeichnung                                                               | Telefon                                                                                                    |                                                        |                                     |
| Meetings                                                          |                                                                                    |                                                                                                    |                                                        |                                     |
| Webinare                                                          | Besprechung planen                                                                 | Besprechung planen                                                                                                    |                                                        |                                     |
| Aufzeichnungen                                                    | In Meeting (Grundlagen)<br>gen In Meeting (Erweitert)<br>n E-Mail-Benachrichtigung | Moderatorenvideo<br>Meetings mit Host Video an zeigen                                                                                                    |                                                        |                                     |
| Kontoprofil                                                       | Sonstiges                                                                          | Teilnehmervideo                                                                                                    |                                                        |                                     |
| Berichte                                                          |                                                                                    | Meetings mit Teilnehmer Video an beginnen.<br>Teilnehmer können das während des Meetings än                                                                                                    | idern.                                                 |                                     |
|                                                                   |                                                                                    | Audiotyp                                                                                                    |                                                        |                                     |
| An Live-Schulung teilnehmen<br>Videotutorials<br>Wissensdatenbank |                                                                                    | Legen Sie fest, wie Teilnehmer auf den Audioteil d<br>Meetings zugreifen können. Sie können für den Z<br>auf die Audiospur außerdem die Auswahlmöglichl<br>Computermikrofon/-lautsprecher und Telefon ant<br>Sie können die Auswahl auch auf nur eine dieser<br>Arten beschränken. Wenn Sie das Audiosignal üb<br>einen Drittanbieter bereitstellen, können Sie festl | les<br>ugriff<br>keiten<br>beiden<br>er<br>er<br>egen, |                                     |
|                                                                   |                                                                                    | dass alle Teilnehmer die Anweisungen für die<br>Verwendung Zoom-fremder Audiosoftware befolg                                                                                                    | gen                                                    | <u> </u>                            |

Klicken Sie dann auf "Besprechung planen" und wählen Sie die Kennwortoptionen aus:

|                         | EINE DEMO ANFORDERN 1.888.799.5926 RESSOURCEN - SUPPORT                                                                                                    |
|-------------------------|----------------------------------------------------------------------------------------------------|
| ÁNE UND PREISE          | EIN MEETING PLANEN EINEM MEETING BEITRETEN EIN MEETING VERANSTALTEN -                                                                                                    |
| Besprechung planen      | Only authenticated users can join meetings C                                                                                                    |
| In Meeting (Grundlagen) | The participants need to authenticate prior to joining                                                                                                    |
| In Meeting (Erweitert)  | meetings from web client                                                                                                    |
| E-Mail-Benachrichtigung | Beim Anberaumen neuer Meetings Kennwort                                                                                                    |
| Sonstiges               | verhangen<br>Beim Anberaumen eines Meetings wird ein Kennwort<br>erzeugt, das die Teilnehmer zum Beitritt benötigen.<br>Meetings mit Personal-Meeting-ID (PMI) sind nicht<br>betroffen. |
|                         | Kennwort für Sofort-Meetings verlangen                                                                                                    |
|                         | Beim Start eines Sofort-Meetings wird ein<br>Zufallskennwort erzeugt                                                                                                    |
|                         | Bei Personal-Meeting-ID (PMI) Kennwort C Geändert Zurücksetzen verlangen                                                                                                    |
|                         | Nur Meetings, bei denen Teilnahme vor dem Host<br>möglich ist                                                                                                    |
|                         | Alle Meetings mit PMI                                                                                                    |

Was heißt das dann für die Teilnehmenden? Dieser Passwort-Schutz wirkt sich nicht auf Teilnehmende aus, die durch Anklicken des Meeting-Links oder anhand der Einbindung eines Desktop-Kalenders teilnehmen. Teilnehmende, die sich durch manuelle Eingabe der Meeting ID hinzuschalten, müssen das Passwort für die Teilnahme an einem Meeting eingeben.

### 4 Meetings starten

Wählen Sie in Zoom den Menüpunkt "Meetings" und klicken Sie auf "Starten".

|                                               |                                        |                    | EINE DEMO ANFORDERN 1.888.               | 799.5926 RESSOURCEN <del>v</del> SUPP |
|-----------------------------------------------|----------------------------------------|--------------------|------------------------------------------|---------------------------------------|
| ZOOM LÖSUNGEN - PI                            | LÄNE UND PREISE                        | EI                 | N MEETING PLANEN EINEM MEETING BEITRETEN | EIN MEETING VERANSTALTEN 👻            |
| Profil<br>Meetings                            | Bevorstehende Meetings                 | Vorherige Meetings | Persönlicher Meetingraum<br>Meetin       | C Schulung erhalten gvorlagen         |
| Webinare<br>Aufzeichnungen                    | Planen Neue Sitzung                    |                    |                                          |                                       |
| Einstellungen                                 | Startzeit 💠                            | Thema 😄            | Meeting-ID                               |                                       |
| Kontoprofil                                   | Heute<br>12:00 PM                      | Mein Meeting       | 821-248-751                              | Starten                               |
| Berichte                                      | Heute (wiederkehrend)<br>12:00 PM      | Weekly Teammeeting | 430-220-661                              | Starten                               |
|                                               | Sa, 4.Apr (wiederkehrend)<br>12:00 PM  | Weekly Teammeeting | 430-220-661                              | Löschen                               |
| An Live-Schulung teilnehmen<br>Videotutorials | Sa, 11.Apr (wiederkehrend)<br>12:00 PM | Weekly Teammeeting | 430-220-661                              | Löschen                               |
| Wissensdatenbank                              | Sa, 18.Apr (wiederkehrend)<br>12:00 PM | Weekly Teammeeting | 430-220-661                              | Lösel<br>Ø Hilf                       |
| //zoom.us/s/430220661                         |                                        |                    |                                          |                                       |

#### Im Fenster "Link öffnen wählen".

| Anwendung starten                                                   | ×            |  |  |  |  |  |  |
|---------------------------------------------------------------------|--------------|--|--|--|--|--|--|
| Dieser Link muss mit einer Anwendung geöffnet werden.<br>Senden an: |              |  |  |  |  |  |  |
| Zoom Meetings                                                       |              |  |  |  |  |  |  |
| Andere Anwendung auswählen                                          | Durchsuchen  |  |  |  |  |  |  |
|                                                                     |              |  |  |  |  |  |  |
|                                                                     |              |  |  |  |  |  |  |
|                                                                     |              |  |  |  |  |  |  |
|                                                                     |              |  |  |  |  |  |  |
| Auswahl für zoommtg-Links speichern.                                |              |  |  |  |  |  |  |
| Link öffn                                                           | en Abbrechen |  |  |  |  |  |  |

Treten Sie entweder sofort via Computer-Audio bei oder testen Sie dieses im Vorfeld.

| Wie möchten Sie an der Audiokonferenz teiln | ehmen? ×              |
|---------------------------------------------|-----------------------|
| Per Telefon beitreten                       | Computer-Audio        |
|                                             |                       |
|                                             |                       |
| Per Computer dem                            | n Audio beitreten     |
| Computer-A                                  | udio testen           |
|                                             |                       |
|                                             |                       |
| Bei Betreten eines Meetings immer Cor       | nputeraudio verwenden |

Virtuelle Teamarbeit | denkmodell GmbH

### 5 Meetings durchführen

Es gibt verschiedene Funktionen während eines Meetings. Der Host sowie die Teilnehmenden können vor allem von der unteren Menüzeile Gebrauch machen...

- Sie können sich Stumm schalten
- Sie können Ihr Video ein- und ausschalten
- Weitere Teilnehmende einladen
- Die Teilnehmenden verwalten
- Ihre Umfrage starten
- Bildschirm freigeben
- Einen Chat starten
- Aufzeichnen oder
- Breakout Sessions aktivieren

| Zoom Meeting-ID: 793-082-607           |                                                | - 0                                                                                                  | ×   |
|----------------------------------------|------------------------------------------------|----------------------------------------------------------------------------------------------------|-----|
| 0 🔒                                    |                                                | Es spricht: Desiree Bøsemøller                                                                       |     |
|                                        |                                                |                                                                                                    |     |
|                                        |                                                |                                                                                                    |     |
|                                        | Thema des Meetings:                            | Weekly Teammeeting                                                                                   |     |
|                                        | Host:                                          | Desiree Bösemüller                                                                                   |     |
|                                        | Passwort:                                      | 696662                                                                                               |     |
|                                        | Einladungs-URL:                                | https://zoom.us/j/793082607?pwd=L0oydDBBNzIzcExwY1B                                                  |     |
|                                        |                                                | URL kopieren                                                                                         |     |
|                                        | Teilnehmer-ID:                                 | 37                                                                                                   |     |
|                                        | Computeraudio<br>angeschiossen                 | Bidschirm freigeben Andere einladen                                                                  |     |
| 🔮 A 🗾 A<br>stummschalten Video starten | <b>L</b> + <b>L</b><br>Einladen Teilnehmer ver | 1 III A P O Meeting been<br>erwalten Umfragen Bildschirm freigeben Chat Aufzeichnen Breakout Session | den |

In den kommenden Kapiteln gehen wir auf die unterschiedlichen Funktionen im Detail ein.

#### 6 Ton

Es gibt verschiedene Optionen, die Audioeinstellungen in Zoom-Meetings einzustellen.

#### 6.1 Ton(Audio) einschalten & Stummschaltung

Sie können in den Einstellungen zu Beginn des Meetings wählen, ob alle Teilnehmenden stumm und ohne Video oder mit Ton eingeschaltet werden:

In der Teilnehmerverwaltung (im unteren Menü "Teilnehmer verwalten" wählen)

| Zoom Meeting-ID: 793-082-607 |                                |                                                                       | — ć     | ס | ×    |
|------------------------------|--------------------------------|-----------------------------------------------------------------------|---------|---|------|
|                              |                                | Es spricht: Desiree Bøsemøller                                        |         |   |      |
|                              |                                |                                                                       |         |   |      |
|                              |                                |                                                                       |         |   |      |
|                              | Thema des Meetings:            | Weekly Teammeeting                                                    |         |   |      |
|                              | Host:                          | Desiree Bösemüller                                                    |         |   |      |
|                              | Passwort:                      | 696662                                                                |         |   |      |
|                              | Einladungs-URL:                | https://zoom.us/j/793082607?pwd=L0oydDBBNzIzcExwY1B                   |         |   |      |
|                              |                                | URL kopieren                                                          |         |   |      |
|                              | Teilnehmer-ID:                 | 37                                                                    |         |   |      |
|                              |                                |                                                                       |         |   |      |
|                              | <b>•</b>                       |                                                                       |         |   |      |
|                              | Dem Audio beitreten            | Bildschirm freigeben Andere einladen                                  |         |   |      |
|                              | Computeraudio<br>angeschlossen |                                                                       |         |   |      |
|                              |                                |                                                                       |         |   |      |
|                              |                                | _                                                                     |         |   |      |
|                              |                                |                                                                       |         |   |      |
|                              |                                |                                                                       | Meeting |   | nden |
| Stummschalten Video starten  | Einladen Teilnehmer verwa      | alten Umfrägen Bildschirm freigeben Chat Aufzeichnen Breakout Session |         |   |      |

... und warten bis sich ein Fenster rechts im Bildschirm öffnet. nun können Sie einzelne Teilnehmende oder alle Teilnehmenden stumm und laut schalten:

|     |         |                                    |                        | _        | · 6 |     |  |  |  |
|-----|---------|------------------------------------|------------------------|----------|-----|-----|--|--|--|
|     | ~       |                                    | Teilnel                | nmer (2) |     |     |  |  |  |
|     |         | Desiree I                          | 3 (Host, I             | mich)    |     | ₽ 🗅 |  |  |  |
|     | FS      | Franziska                          | Franziska Sophie Frank |          |     |     |  |  |  |
|     |         |                                    |                        |          |     |     |  |  |  |
|     |         |                                    |                        |          |     |     |  |  |  |
|     |         |                                    |                        |          |     |     |  |  |  |
|     |         |                                    |                        |          |     |     |  |  |  |
|     |         |                                    |                        |          |     |     |  |  |  |
| /ir | 0       | ×                                  | ~                      | >>>      | •   | ٠   |  |  |  |
|     | Alle st | Alle stummschalten Audio aller ein |                        |          |     |     |  |  |  |

Sollten Sie alle Teilnehmenden stummschalten wollen, drücken Sie auf "alle stummschalten" und schließlich bei diesem Fenster auf "Ok":

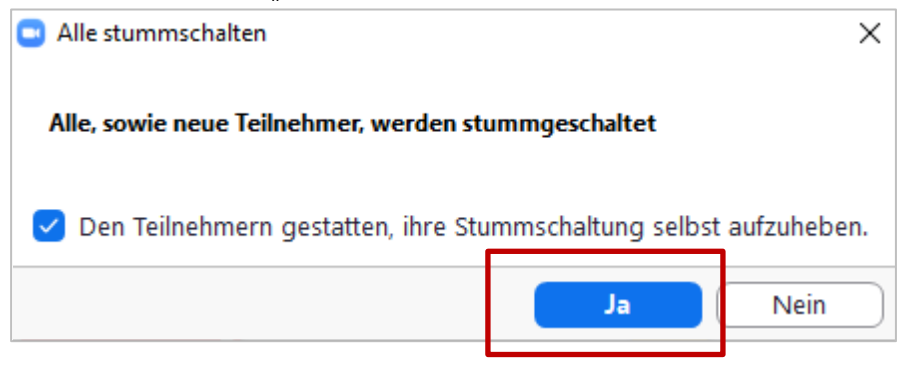

Insofern Sie alle Teilnehmenden stumm geschaltet haben, leuchtet das Feld "Alle stummschalten" blau.

| Zoom                                                         |                                                 |        |           |             | -                                                                                                    | ٥       | ×      | 1 |
|--------------------------------------------------------------|-------------------------------------------------|--------|-----------|-------------|----------------------------------------------------------------------------------------------------|---------|--------|---|
|                                                              | Es spricht:                                     | ~      |           | Teilnehn    | mer (2)                                                                                                    |         |        |   |
|                                                              |                                                 |        | Desiree I | 3 (Host, m  | iich)                                                                                                    |         | Q 🗖    |   |
|                                                              |                                                 | FS     | Franziska | Sophie F    | rank                                                                                                    |         | ¥ 🕫    |   |
| Thema des Meetings:                                          | Persönlicher Meetingraum von Desiree Bösemüller |        |           |             |                                                                                                    |         |        |   |
| Host:                                                        | Desiree Bösemüller                              |        |           |             |                                                                                                    |         |        |   |
| Einladungs-URL:                                              | https://zoom.us/j/9577752807                    |        |           |             |                                                                                                    |         |        |   |
|                                                              | URL kopieren                                    |        |           |             |                                                                                                    |         |        |   |
| Teilnehmer-ID:                                               | 48                                              |        |           |             |                                                                                                    |         |        |   |
| <b>Dem Audio beitreten</b><br>Computeraudio<br>angeschlossen | Bildschirm freigeben                            | Alie s | ×         | CC<br>ten A | Distance of the second second seco | •<br>in | Mehr ~ |   |

Hier nochmal die Detailansicht des blauen Feldes:

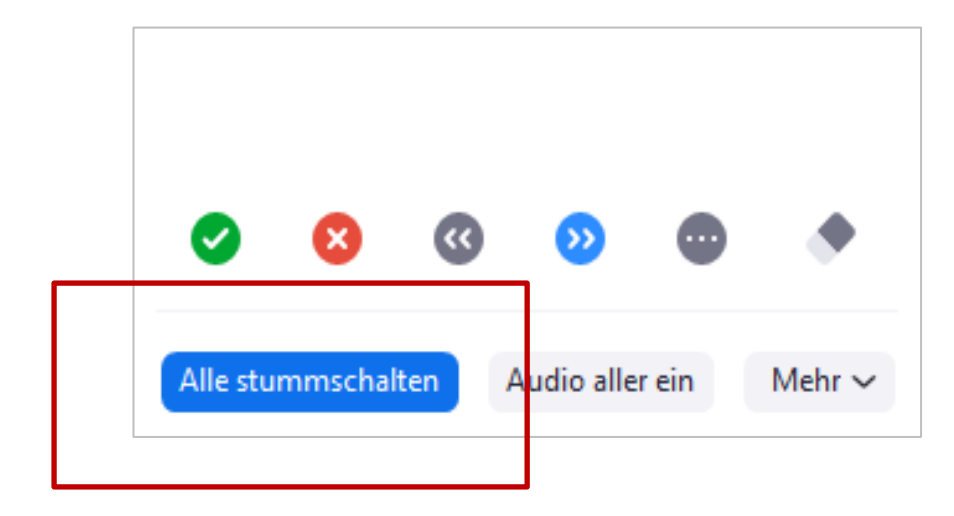

### 6.2 Weitere Tonschaltungen (Beim Beitreten stummschalten / Eingangs-Ausgangston)

Um weitere Optionen für Töne zu erhalten, klicken Sie auf "Teilnehmer verwalten" im unteren Menü:

| Zoom Meeting-ID: 793-082-607 |                                    |                                                                        | -     | ٥       | ×    |
|------------------------------|------------------------------------|------------------------------------------------------------------------|-------|---------|------|
|                              |                                    | Es spricht: Desiree Béseméller                                         |       |         |      |
|                              |                                    | a sprene beside by service                                             |       |         |      |
|                              |                                    |                                                                        |       |         |      |
|                              |                                    |                                                                        |       |         |      |
|                              | Thema des Meetings:                | Weekly Teammeeting                                                     |       |         |      |
|                              | Host:                              | Desiree Bösemüller                                                     |       |         |      |
|                              | Passwort:                          | 696662                                                                 |       |         |      |
|                              | Einladungs-URL:                    | https://zoom.us/j/793082607?pwd=L0oydDBBNzIzcExwY1B                    |       |         |      |
|                              |                                    | URL kopieren                                                           |       |         |      |
|                              | Teilnehmer-ID:                     | 37                                                                     |       |         |      |
|                              |                                    |                                                                        |       |         |      |
|                              |                                    |                                                                        |       |         |      |
|                              | •••                                |                                                                        |       |         |      |
|                              |                                    |                                                                        |       |         |      |
|                              | · • •                              |                                                                        |       |         |      |
|                              | Dem Audio beitreten                | Bildschirm freigeben Andere einladen                                   |       |         |      |
|                              | Computeraudio                      |                                                                        |       |         |      |
|                              |                                    |                                                                        |       |         |      |
|                              |                                    |                                                                        |       |         |      |
|                              |                                    |                                                                        |       |         |      |
|                              | <b>*</b> + <b>*</b> * <sup>1</sup> |                                                                        |       |         |      |
| Stummschalten Video starten  | Einladen Teilnehmer ver            | walten Umfragen Bildschirm freigeben Chat Aufzeichnen Breakout Session | wieet | ing bee | maen |
|                              |                                    |                                                                        |       |         |      |

Dann erscheint rechts im Bildschirm die Teilnehmerübersicht. Unten am Bildrand finden Sie ein Menü, klicken Sie hier auf "Mehr":

| Zoom                                 |                                                    |          |           |                            | -              | ٥    | ×      |
|--------------------------------------|----------------------------------------------------|----------|-----------|----------------------------|----------------|------|--------|
|                                      | Es spricht:                                        | ~        |           | Teilnehr                   | ner (1)        |      |        |
|                                      |                                                    |          | Desiree B | 8 <b>∲</b> sem <b>∳</b> ll | ler (Host, m   | ich) | ₽ 🗖    |
|                                      |                                                    |          |           |                            |                |      |        |
| Thema des Meetings:                  | Weekly Teammeeting                                 |          |           |                            |                |      |        |
| Host:                                | Desiree Bösemüller                                 |          |           |                            |                |      |        |
| Passwort:                            | 618987                                             |          |           |                            |                |      |        |
| Einladungs-URL:                      | https://zoom.us/j/430220661?pwd=R2I1MWppdINjZTU4ZT |          |           |                            |                |      |        |
|                                      | URL kopieren                                       |          |           |                            |                |      |        |
| Teilnehmer-ID:                       | 37                                                 |          |           |                            |                |      |        |
| Dem Audio beitreten<br>Angeschlossen | Bildschirm freigeben                               | 0        | 8         | ٢                          | 0              |      | •      |
|                                      |                                                    |          |           |                            |                |      |        |
|                                      |                                                    | Alle stu | ummschalt | ten Au                     | idio aller ein | N    | Jehr 🗸 |

Hier können Sie zwischen den folgenden Optionen wählen:

Beim Beitreten stummschalten

- ✓ Den Teilnehmern gestatten, ihre Stummschaltung selbst aufzuheben.
- Teilnehmern erlauben, sich umzubenennen
- Eingangs-/Ausgangston abspielen

Meeting sperren

Vor den gewählten Optionen erscheint ein Häckchen.

### 7 Videos der Teilnehmenden

Teilnehmende können selbst entscheiden, ob Sie ihr Video aktivieren oder deaktivieren möchten. Die Details in den folgenden Kapiteln helfen durch eine sinnvolle Navigation der Videoeinstellungen.

#### 7.1 Videos deaktivieren

Sie können die Videos der Teilnehmenden ebenfalls deaktivieren. Klicken Sie dazu im unteren Menü auf "Teilnehmer verwalten":

| Zoom Meeting-ID: 793-082-607 |                                    | -                                                                      | ٥          | ×     |
|------------------------------|------------------------------------|------------------------------------------------------------------------|------------|-------|
| 0                            |                                    | Es spricht: Desiree Bøsemøller                                         |            |       |
|                              |                                    |                                                                        |            |       |
|                              |                                    |                                                                        |            |       |
|                              |                                    |                                                                        |            |       |
|                              | Thema des Meetings:                | Weekly Teammeeting                                                     |            |       |
|                              | Host:                              | Desiree Bösemüller                                                     |            |       |
|                              | Passwort:                          | 696662                                                                 |            |       |
|                              | Einladungs-URL:                    | https://zoom.us/j/793082607?pwd=L0oydDBBNzIzcExwY1B                    |            |       |
|                              |                                    | URL kopieren                                                           |            |       |
|                              | Teilnehmer-ID:                     | 37                                                                     |            |       |
|                              |                                    |                                                                        |            |       |
|                              |                                    | -                                                                      |            |       |
|                              | ••• •                              |                                                                        |            |       |
|                              |                                    |                                                                        |            |       |
|                              | - <b>τ</b> -                       |                                                                        |            |       |
|                              | Dem Audio beitreten                | Bildschirm freigeben Andere einladen                                   |            |       |
|                              | Computeraudio                      |                                                                        |            |       |
|                              | angestnossen                       |                                                                        |            |       |
|                              |                                    |                                                                        |            |       |
|                              |                                    |                                                                        |            |       |
|                              | <b>*</b> + <b>*</b> * <sup>1</sup> |                                                                        |            |       |
| Stummschalten Video starten  | Einladen Teilnehmer verv           | walten Umfragen Bildschirm freigeben Chat Aufzeichnen Breakout Session | leeting be | enden |
|                              |                                    |                                                                        |            |       |

Im erscheinenden Fenster können Sie hinter den Teilnehmenden erkennen, wer die Videofunktion abgeschaltet hat und diese aufheben:

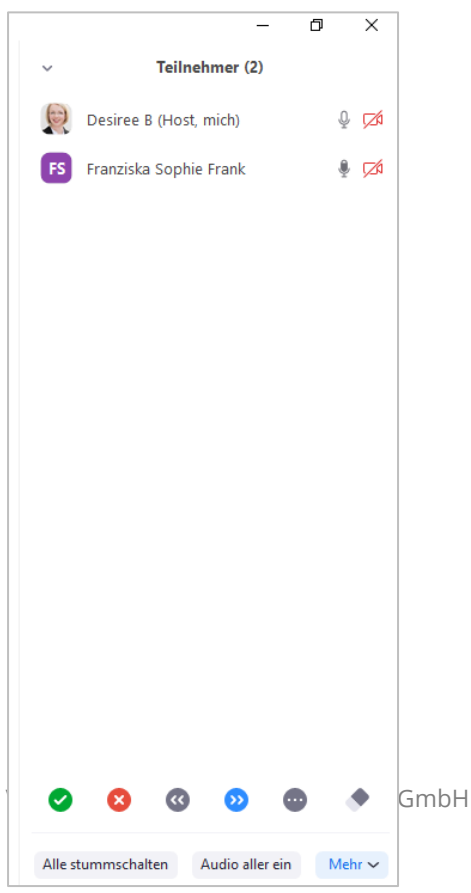

### 7.2 Eigenen Videohintergrund ändern

Manche Teilnehmende bevorzugen es, nicht den eigenen Hintergrund anzuzeigen, sondern einen personalisierten Hintergrund – der aufgeräumter ist oder eine Stimmung transportiert – zu wählen.

Um Ihren eigenen Videohintergrund zu verändern, wählen Sie bitte in der unteren Menüleiste "

Sie können die Videos der Teilnehmenden ebenfalls deaktivieren.

Klicken Sie dazu im unteren Menü auf den kleinen nach oben gerichteten Pfeil neben dem Video-Symbol:

| Zoom Meeting-ID: 793-082-607 |                                                           |                                        |                                   | -    | ٥       | ×    |
|------------------------------|-----------------------------------------------------------|----------------------------------------|-----------------------------------|------|---------|------|
|                              |                                                           | Es spricht: Desiree Bêsemêller         |                                   |      |         |      |
|                              |                                                           |                                        |                                   |      |         |      |
|                              | Thema des Meetings:                                       | Weekly Teammeeting                     |                                   |      |         |      |
|                              | Host:                                                     | Desiree Bösemüller                     |                                   |      |         |      |
|                              | Passwort:                                                 | 696662                                 |                                   |      |         |      |
|                              | Einladungs-URL:                                           | https://zoom.us/j/793082607?pwd        | d=L0oydDBBNzIzcExwY1B             |      |         |      |
|                              |                                                           | URL kopieren                           |                                   |      |         |      |
|                              | Teilnehmer-ID:                                            | 37                                     |                                   |      |         |      |
|                              | Dem Audio beitreten           Computeraudio angeschlossen | Bildschirm freigeben                   | Andere einladen                   |      |         |      |
| Stummschalten Video starten  | Einladen Teilnehmer v                                     | erwalten Umfragen Bildschirm freigeben | Chat Aufzeichnen Breakout Session | Meet | ing bee | nden |
|                              |                                                           |                                        |                                   |      |         |      |

Wählen Sie dann im Menü "Wählen Sie einen virtuellen Hintergrund":

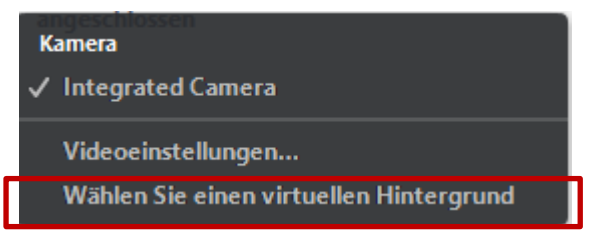

😑 Einstellungen Х Allgemein う Um 90° drehen Video Audio  $\bigcirc$ Bildschirm freigeben Virtueller Hintergrund . Aufzeichnung Statistiken Θ Feedback Tastaturkürzel œ + Bild hinzufügen - Entfernen Wählen Sie einen virtuellen Hint... a Zugänglichkeit None < Greenscreen-Technik 🕐

Sie können dann ein eigenes Bild hinzufügen oder einen "vorgefertigten" Hintergrund wählen:

Achtung: Die Änderung des eigenen Hintergrundes ist nur möglich, wenn Sie dies als Host dies in den Einstellungen erlauben, dazu vor dem Meeting in ihrem Profil auf "Einstellungen" klicken:

|                                               |                                                                              |                                                                                                    | EINE DEMO ANFORDERN 1                 | .888.799.5926 RESSOURCEN - SUPPORT |
|-----------------------------------------------|------------------------------------------------------------------------------|----------------------------------------------------------------------------------------------------|---------------------------------------|------------------------------------|
| ZOOM LÖSUNGEN - PLÄI                          | NE UND PREISE                                                                | EIN MEETING PLANEN                                                                                                    | EINEM MEETING BEITRETEN               | EIN MEETING VERANSTALTEN -         |
| Profil                                        | Meeting Aufzeichnung                                                         | Telefon                                                                                                    |                                       |                                    |
| Meetings                                      | Describer of the second                                                      |                                                                                                    |                                       |                                    |
| Webinare                                      | Besprechung planen                                                           | Besprechung planen                                                                                                    |                                       |                                    |
| Aufzeichnungen<br>Einstellungen               | In Meeting (Grundlagen)<br>In Meeting (Erweitert)<br>E-Mail-Benachrichtigung | Moderatorenvideo<br>Meetings mit Host Video an zeigen                                                                                                    |                                       |                                    |
| Kontoprofil                                   | Sonstiges                                                                    | Teilnehmervideo                                                                                                    |                                       |                                    |
| Berichte                                      |                                                                              | Meetings mit Teilnehmer Video an beginnen.<br>Teilnehmer können das während des Meetings ä                                                                                                    | ndern.                                |                                    |
|                                               |                                                                              | Audiotyp                                                                                                    |                                       |                                    |
| An Live-Schulung teilnehmen<br>Videotutorials |                                                                              | Legen Sie fest, wie Teilnehmer auf den Audioteil<br>Meetings zugreifen können. Sie können für den J<br>auf die Audiospur außerdem die Auswahlmöglich<br>Computermikrofon/-lautsprecher und Telefon ar                                                 | des<br>Zugriff<br>hkeiten<br>hbieten. |                                    |
| Wissensdatenbank                              |                                                                              | Sie können die Auswahl auch auf nur eine dieser<br>Arten beschränken. Wenn Sie das Audiosignal üt<br>einen Drittanbieter bereitstellen, können Sie fest<br>dass alle Teilnehmer die Anweisungen für die<br>Verwendung Zoom-fremder Audiosoftware befo | beiden<br>ber<br>tlegen,<br>Igen      | •                                  |

Und in "In Meeting (Erweitert)" auf den Virtuellen Hintergrund aktivieren:

|                                                                         | EINE DEMO ANFORDERN                                                                                                    | 1.888.799.5926 RESSOURCEN - SUPPORT |
|-------------------------------------------------------------------------|----------------------------------------------------------------------------------------------------|-------------------------------------|
| ZOOM LÖSUNGEN - PLÄNE UND PREISE                                        | EIN MEETING PLANEN EINEM MEETING BEITRET                                                                                                    | EN EIN MEETING VERANSTALTEN -       |
| Besprechung planen<br>In Meeting (Grundlagen)<br>In Meeting (Erweitert) | Virtueller Hintergrund<br>Benutzern erlauben, ihren Hintergrund mit<br>ausgewählten Bildern zu ersetzen. Ein Bild in den Zoom<br>Desktop Anwendungseinstellungen wählen oder<br>hochladen.                                                                               | Geändert Zurücksetzen               |
| E-Mail-Benachrichtigung                                                 |                                                                                                    | -                                   |
| Sonstiges                                                               | Gastteilnehmer im Meeting/Webinar                                                                                                    |                                     |
|                                                                         | Teilnehmer auf ihrem Konto können sehen, dass ein<br>Gast (jemand, der nicht auf Ihrem Konto ist) am<br>Meeting/Webinar teilnimmt. Die Teilnehmerliste zeigt<br>an, welche Teilnehmer Gäste sind. Die Gäste selbst<br>sehen nicht, dass Sie als Gäste aufgeführt sind. 🝞 |                                     |

#### 7.3 Selbstansicht ausblenden (eigenes Videobild nicht anzeigen)

Viele verlieren den Fokus, wenn Sie sich auf dem Bildschirm selbst sehen.

Sollten Sie also Ihr eigenes Videobild ausblenden wollen, fahren Sie mit dem Cursor über Ihr Bild in der Video-Teilnehmeransicht und drücken Sie auf die drei Punkte. Wählen Sie anschließend im Drop-Down-Menü "Selbstansicht ausblenden" aus. Die anderen Teilnehmenden sehen Sie weiterhin!

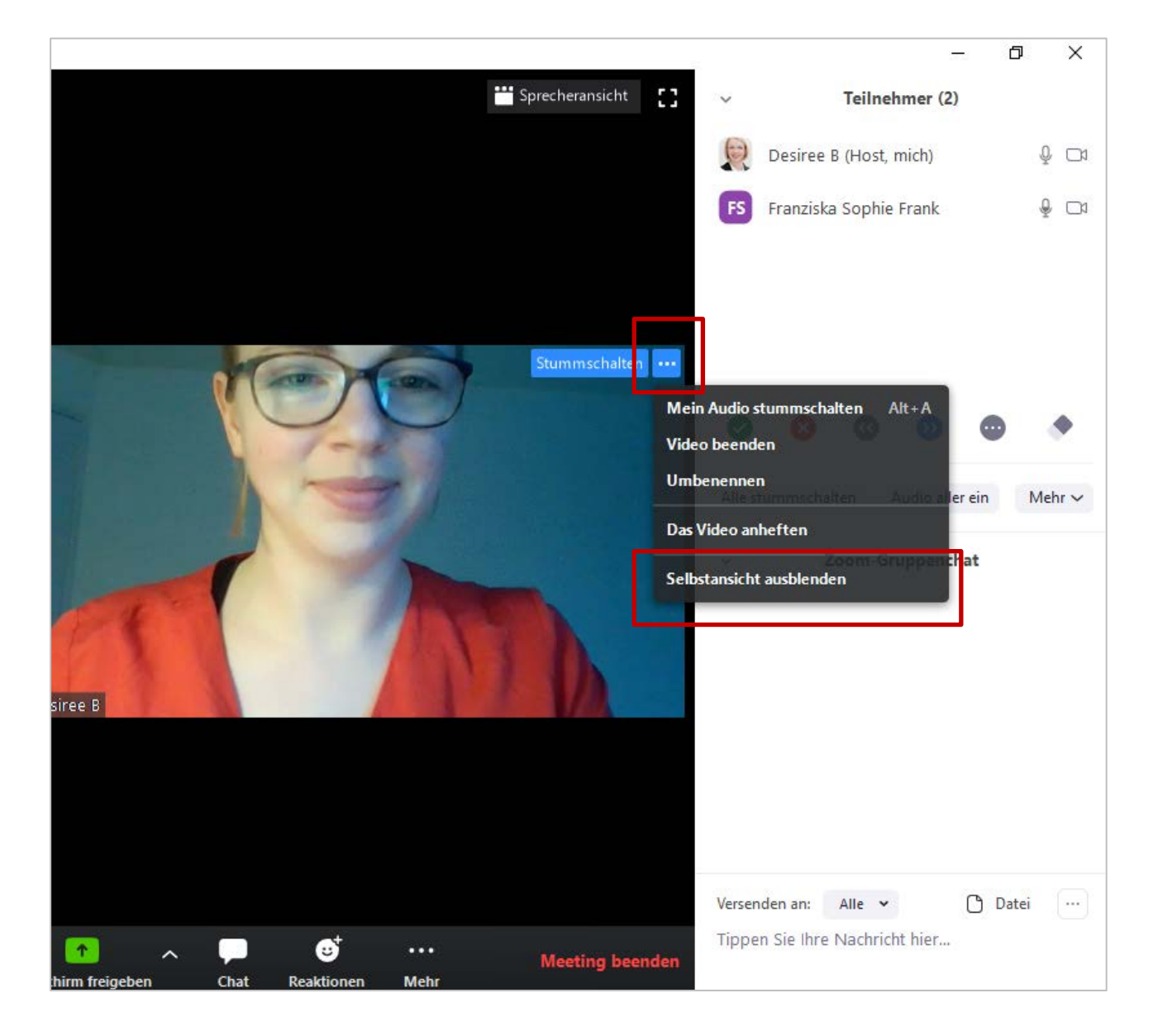

#### 7.4 Teilnehmende ohne Video ausblenden

Sie möchten den Fokus auf die Teilnehmenden richten, die Ihr Video anhaben und die restlichen Teilnehmenden ausblenden?

Dann schalten Sie zunächst Ihre Selbstansicht aus (wie das funktioniert, lesen Sie hier).

Danach gehen Sie erneut auf Ihr angezeigtes Bild (ggf. haben Sie ein Bild aktiviert, ggf. wird nur Ihr Name angezeigt) und wählen erneut das Menü mit den drei Punkten aus am rechten oberen Rand Ihres Bildes:

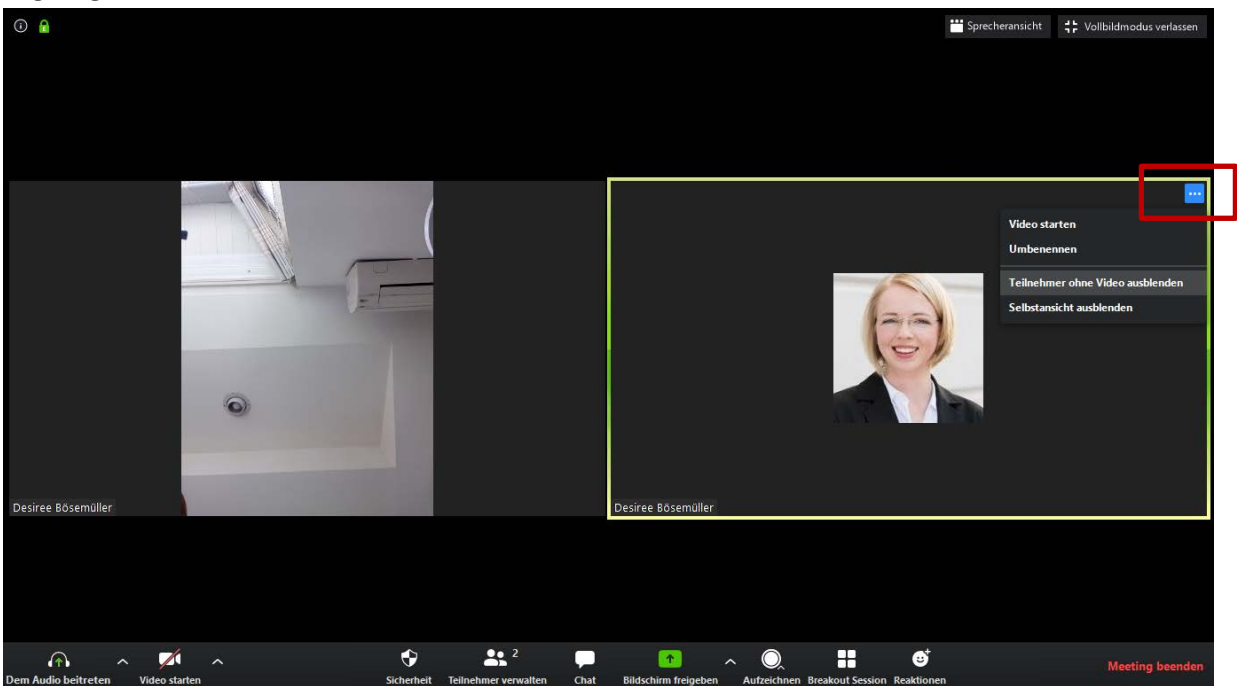

Es erscheint ein sogenanntes Drop-Down-Menü. Wählen Sie hier "Teilnehmer ohne Videos ausblenden":

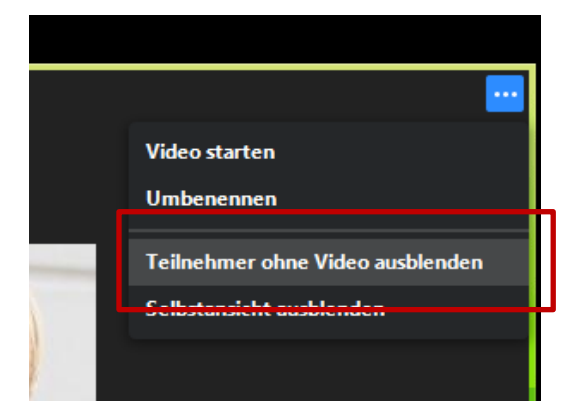

33

Um diese Einstellung rückgängig zu machen, klicken Sie auf den Pfeil neben Ihrem Video Symbol in der unteren Menüleiste:

| Zoom Meeting-ID: 793-082-607         |                                                                                        | -   | ð       | × |
|--------------------------------------|----------------------------------------------------------------------------------------|-----|---------|---|
|                                      | Es spricht: Desiree Bøsemøller                                                         |     |         |   |
|                                      |                                                                                        |     |         |   |
|                                      |                                                                                        |     |         |   |
| Thema des M                          | eetings Weekly Teammeeting                                                             |     |         |   |
| Host:                                | Desiree Bösemüller                                                                     |     |         |   |
| Passwort                             | 696662                                                                                 |     |         |   |
| Finladungs-U                         | B1 https://zoom.us/i/793082607?pwd=L0ovdD8RNztzcEvwV18                                 |     |         |   |
|                                      | URL kopieren                                                                           |     |         |   |
| Teilnehmer-IF                        | 27                                                                                     |     |         |   |
|                                      | ·                                                                                      |     |         |   |
|                                      |                                                                                        |     |         |   |
| •••                                  |                                                                                        |     |         |   |
|                                      |                                                                                        |     |         |   |
| - <b>Τ</b> -                         |                                                                                        |     |         |   |
| Dem Audio beitret                    | en Bildschirm freigeben Andere einladen                                                |     |         |   |
| Computeraudio<br>angeschlossen       |                                                                                        |     |         |   |
|                                      |                                                                                        |     |         |   |
|                                      |                                                                                        |     |         |   |
|                                      |                                                                                        |     |         |   |
|                                      |                                                                                        | Mee | ting be |   |
| Stormischarten Video starten Einlade | n reinfernner verwanten ommagen biloschirm freigeben. Chat Aufzeichnen breakoutsession |     |         |   |

Wählen Sie dann im Menü "Videoeinstellungen...":

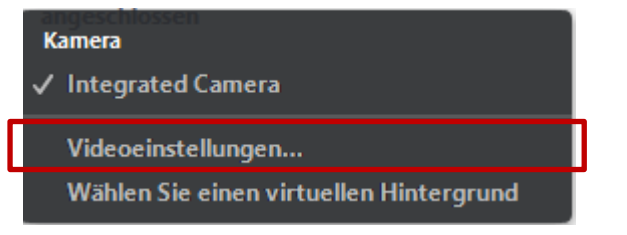

Und entfernen Sie den Haken bei "Teilnehmer ohne Videoübertragung ausblenden":

| Eins | tellungen              |   |           | ×                                                                    |
|------|------------------------|---|-----------|----------------------------------------------------------------------|
| Θ    | Allgemein              |   |           | つ Um 90° drehen                                                      |
|      | Video                  |   |           |                                                                      |
|      | Audio                  |   |           |                                                                      |
| •    | Bildschirm freigeben   |   |           |                                                                      |
|      | Virtueller Hintergrund |   |           |                                                                      |
| 0    | Aufzeichnung           |   |           |                                                                      |
| ٠    | Statistiken            |   |           |                                                                      |
| ☯    | Feedback               |   |           | 🗸 Mein Video spiegein                                                |
|      | Tastaturkürzel         |   |           | <ul> <li>Mein Erscheinungsbild retuschieren</li> </ul>               |
| t    | Zugänglichkeit         | M | leetings: | Vamen von Teilnehmern im Video immer anzeigen                        |
|      |                        |   |           | Mein Video nach Beitreten ausschalten                                |
|      |                        |   |           | 🔽 Dialog Videovorschau bei Beitritt zu einer Meeting immer anzeigen  |
|      |                        |   |           | Teilnehmer ohne Videoübertragung ausblenden                          |
|      |                        |   |           | 🗌 Mein Video beim Sprechen hervorheben                               |
|      |                        |   |           | 🗌 Bis zu 49 Teilnehmer pro Seite in der Profilfotoansicht einblenden |
|      |                        |   |           | Kein Video gesehen Störungsbehebung                                  |
|      |                        |   |           | Erweitert                                                            |

### 7.5 Video Einstellung

Sollten Sie weitere Videoeinstellungen verändern wollen, können Sie dies über einen Klick auf den kleinen nach oben gerichteten Pfeil neben dem Video-Symbol machen:

| Zoom Meeting-ID: 793-082-607 |                                |                                                                        | -    | ٥       | ×    |
|------------------------------|--------------------------------|------------------------------------------------------------------------|------|---------|------|
|                              |                                | Es spricht: Desiree Bøsemøller                                         |      |         |      |
|                              |                                |                                                                        |      |         |      |
|                              | Thema des Meetings:            | Weekly Teammeeting                                                     |      |         |      |
|                              | Host:                          | Desiree Bösemüller                                                     |      |         |      |
|                              | Passwort:                      | 696662                                                                 |      |         |      |
|                              | Einladungs-URL:                | https://zoom.us/j/793082607?pwd=L0oydDBBNzlzcExwY1B                    |      |         |      |
|                              |                                | URL kopieren                                                           |      |         |      |
|                              | Teilnehmer-ID:                 | 37                                                                     |      |         |      |
|                              | Computeraudio<br>angeschlossen | Fildschirm freigeben                                                   |      |         |      |
| Stummschalten Video starten  | Einladen Teilnehmer verw       | walten Umfragen Bildschirm freigeben Chat Aufzeichnen Breakout Session | Meet | ing bee | nden |

Wählen Sie dann im Menü "Videoeinstellungen...":

| Kamera                                  |  |
|-----------------------------------------|--|
| ✓ Integrated Camera                     |  |
| Videoeinstellungen                      |  |
| Wählen Sie einen virtuellen Hintergrund |  |

Und justieren Sie ggf. Ihre Einstellungen nach.

### 8 Co-Host / Host wechseln & Mandate

### 8.1 Co-Host hinzufügen oder Host wechseln

Sie sind Host und möchten einen Co-Host oder einen neuen Host ernennen? Dann wählen Sie im unteren Menü "Teilnehmer verwalten aus":

| Zoom Meeting-ID: 793-082-607 |                         |                                                                        | -      | ٥      | ×    |
|------------------------------|-------------------------|------------------------------------------------------------------------|--------|--------|------|
| 0                            |                         | Es spricht: Desiree Réseméller                                         |        |        |      |
|                              |                         | s spicie scales systematic                                             |        |        |      |
|                              |                         |                                                                        |        |        |      |
|                              |                         |                                                                        |        |        |      |
|                              | Thema des Meetings:     | Weekly Teammeeting                                                     |        |        |      |
|                              | Host:                   | Desiree Bösemüller                                                     |        |        |      |
|                              | Passwort:               | 696662                                                                 |        |        |      |
|                              | Einladungs-URL:         | https://zoom.us/j/793082607?pwd=L0oydDBBNzIzcExwY1B                    |        |        |      |
|                              |                         | URL kopieren                                                           |        |        |      |
|                              | Teilnehmer-ID:          | 37                                                                     |        |        |      |
|                              |                         |                                                                        |        |        |      |
|                              |                         |                                                                        |        |        |      |
|                              | •••                     |                                                                        |        |        |      |
|                              |                         |                                                                        |        |        |      |
|                              | ·^•                     |                                                                        |        |        |      |
|                              | Dem Audio beitreten     | Bildschirm freigeben Andere einladen                                   |        |        |      |
|                              | Computeraudio           |                                                                        |        |        |      |
|                              | angeschlossen           |                                                                        |        |        |      |
|                              |                         |                                                                        |        |        |      |
|                              |                         |                                                                        |        |        |      |
|                              | • • • 1                 |                                                                        |        |        |      |
| Stummschalten Video starten  | Einladen Teilnehmer ver | walten Un ragen Bildschirm freigeben Chat Aufzeichnen Breakout Session | Meetin | ıg bee | nden |
| Stummscharten Video starten  | Einladen Teilnehmer ven | waren on ragen bildschimt freigeben Chat Aufzeichnen breakout Session  |        |        |      |

Und gehen Sie in der Teilnehmerverwaltung auf den Namen der Person, die Sie zum Co-Host bzw. Host ernennen möchten. Klicken Sie auf das erscheinende Fenster "Mehr >".

|       | -                          | o ×        |
|-------|----------------------------|------------|
| ~     | Teilnehmer (2)             |            |
|       | Desiree B (Host, mich)     | ₽ 🗖        |
| FS    | Franzisk Stummschalte      | en Mehr >  |
|       |                            |            |
| 0     | 🛛 🐼 🔊                      | •          |
|       | ••••                       |            |
| Alles | tummschalten Audio aller e | ein Mehr 🗸 |

Wählen Sie anschließend im Drop-Down Menü "Co-Host erstellen" oder "Host erstellen" aus.

|    |           |              | —         | þ        | ×   |
|----|-----------|--------------|-----------|----------|-----|
| ~  |           | Teilnehmei   | r (2)     |          |     |
| Q  | Desiree B | (Host, mich) | )         |          | ₽ 📈 |
| FS | Franzisk  | Chat         |           |          |     |
|    |           | Video-Sta    | art beant | ragen    |     |
|    |           | Host erst    | ellen     |          |     |
|    |           | Co-Host      | erstellen |          |     |
|    |           | Die Aufze    | eichnung  | gestatte | en  |
|    |           | Umbener      | nnen      |          |     |
|    |           | Entferner    | n         |          |     |
|    |           |              |           |          |     |

Fertig!
#### 8.2 Unterschiede zwischen Host und Co-Host

Ein Host ist quasi der "Eigentümer" eines Meetings. Diese Person kann das Meeting bzw. die Teilnehmenden im Meeting verwalten und steuern:

- Stummschalten/Alles stummschalten,
- Bildschirmfreigabe sperren,
- Stummschalten bei Eintritt,
- Eingabeton abspielen/beenden,
- Meeting sperren,
- Video stoppen,
- Entfernen, Umbenennen und Teilnehmende in Warteraum setzen

Der Host ist außerdem die einzige Person, die ein Meeting beenden oder eine andere Person zum Host bzw. Co-Host machen kann.

Ein Co-Host ist eine optionale Rolle, die einer Person durch den Host zugewiesen werden kann. Ein Co-Host kann den Host bei der Moderation eines Meetings unterstützen. Dabei hat der Co-Host fast die gleichen Möglichkeiten bei der Moderation wie der Host. Einzige Ausnahme: Ein Co-Host kann das Meeting nicht beenden oder eine andere Person zum Host machen.

Sollte Sie als Host eine andere Person zum Co-Host gemacht haben, liegt die Host-Rolle weiterhin bei Ihnen.

#### 9 Nonverbale Kommunikation ermöglichen

Wählen Sie im unteren Menü den Punkt "Teilnehmer verwalten" aus.

| Zoom Meeting-ID: 793-082-607 |                           |                                                      | -                    | ٥        | ×    |
|------------------------------|---------------------------|------------------------------------------------------|----------------------|----------|------|
| 0                            | 1                         | Es spricht: Desiree Bøsemøller                       |                      |          |      |
|                              |                           |                                                      |                      |          |      |
|                              |                           |                                                      |                      |          |      |
| Th                           | nema des Meetings:        | Weekly Teammeeting                                   |                      |          |      |
| Ho                           | ost:                      | Desiree Bösemüller                                   |                      |          |      |
| Pa                           | asswort:                  | 596662                                               |                      |          |      |
| Eir                          | nladungs-URL:             | https://zoom.us/j/793082607?pwd=L0oydDBBNzIzcExw     | Y1B                  |          |      |
|                              |                           | URL kopieren                                         |                      |          |      |
| Те                           | ilnehmer-ID:              | 37                                                   |                      |          |      |
|                              |                           |                                                      |                      |          |      |
| _                            |                           |                                                      |                      |          |      |
| l l                          |                           |                                                      |                      |          |      |
|                              |                           |                                                      |                      |          |      |
|                              | Audio heitreten           | Bildschirm fraiseban Andera ai                       | pladen               |          |      |
| G                            | omputeraudio              | bioschini regeben Andere ei                          | modeli               |          |      |
| a                            | ingeschlossen             |                                                      |                      |          |      |
|                              |                           |                                                      |                      |          |      |
|                              |                           | _                                                    |                      |          |      |
|                              | <b>•</b> + • • 1          |                                                      |                      |          |      |
| Stummschalten Video starten  | Einladen Teilnehmer verwa | ten Un ragen Bildschirm freigeben Chat Aufzeichnen B | reakout Session Meet | ing been | nden |

Dann öffnet sich rechts ein Feld. Hier sind alle Teilnehmenden sichtbar (in diesem Chat gibt es 2 Teilnehmende).

|          | -                          | đ   | ×      |
|----------|----------------------------|-----|--------|
| ~        | Teilnehmer (2)             |     |        |
|          | Desiree B (Host, mich)     |     | ₽ 🗖    |
| FS       | Franziska Sophie Frank     |     | ê 🗖    |
|          |                            |     |        |
|          |                            |     |        |
|          |                            |     |        |
|          |                            |     |        |
|          |                            |     |        |
|          |                            |     |        |
|          |                            |     |        |
|          |                            |     |        |
|          |                            |     |        |
|          |                            |     |        |
|          |                            |     |        |
|          |                            |     |        |
| <b>v</b> | 🛛 🕥 🔊                      |     |        |
| Alles    | tummschalten Audio aller e | ein | Mehr 🗸 |

Die Teilnehmenden können beispielsweise an schnellen "Ja / Nein" Umfragen durch die nonverbalen Zeichen in der Teilnehmerverwaltung teilnehmen: Hinter den Teilnehmenden wird das gewählte Symbol eingeblendet, unten bei der Symbolübersicht wird die Gesamtzahl der gewählten Symbole angegeben:

|                    | _               | Ċ     | ×           |
|--------------------|-----------------|-------|-------------|
| ~ Te               | ilnehmer (2)    |       |             |
| Desiree B (H       | ost, mich)      | ⊗ ⊉   | <b>⊡</b> ∕⊅ |
| MM Max Musterr     | mann            | 8 ½   | <b>√</b> ∕4 |
|                    |                 |       |             |
|                    |                 |       |             |
|                    |                 |       |             |
|                    |                 |       |             |
|                    | Ø 🕖 (           |       | •           |
| Alle stummschalten | Audio aller ein | n Mel | hr 🗸        |
| 1                  |                 |       |             |

Bei dieser Abstimmung haben sich also beide Teilnehmende für "X" (= nein) entschieden. Die Moderation muss selbstverständlich vor der Abfrage die Bedeutung der Symbole für die konkrete Abfrage klarstellen.

Das Symbol mit den drei Punkten führt zu weiteren, nutzbaren Symbolen für eine nonverbale Kommunikation (insbesondere bei Großgruppen und/oder Zeitknappheit geeignet):

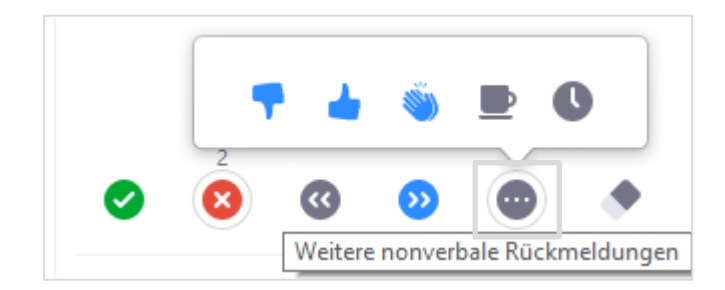

Es könnte beispielsweise die Frage aufkommen "Braucht ihr eine Kaffeepause?" – dann einfach die Teilnehmenden zwischen dem roten X-Symbol für "Nein" oder dem Kaffeetassen-Symbol für "Ja" wählen lassen.

#### 10 Sich selbst oder andere Teilnehmer umbenennen

Gehen Sie erneut in die Teilnehmerverwaltung – zu finden über das untere Menü.

| Zoom Meeting-ID: 793-082-607 |                          |                                                                        | - 0     | ×       |
|------------------------------|--------------------------|------------------------------------------------------------------------|---------|---------|
| 0                            |                          | Es spricht: Desiree Bøsemøller                                         |         |         |
|                              |                          |                                                                        |         |         |
|                              |                          |                                                                        |         |         |
|                              | Thema des Meetings:      | Weekly Teammenting                                                     |         |         |
|                              | Heat                     |                                                                        |         |         |
|                              | Host.                    | Desiree Bosemulier                                                     |         |         |
|                              | Passwort:                | 696662                                                                 |         |         |
|                              | Einladungs-URL:          | https://zoom.us/j/793082607?pwd=L0oydDBBNzIzcExwY1B                    |         |         |
|                              |                          | URL kopieren                                                           |         |         |
|                              | Teilnehmer-ID:           | 37                                                                     |         |         |
|                              |                          |                                                                        |         |         |
|                              |                          |                                                                        |         |         |
|                              |                          |                                                                        |         |         |
|                              |                          |                                                                        |         |         |
|                              |                          |                                                                        |         |         |
|                              | Dem Audio beitreten      | Bildschirm freigeben Andere einladen                                   |         |         |
|                              | Computeraudio            |                                                                        |         |         |
|                              | ungesentossen            |                                                                        |         |         |
|                              |                          |                                                                        |         |         |
|                              |                          |                                                                        |         |         |
|                              | •+ <b>•</b> • 1          |                                                                        |         |         |
| Stummschalten Video starten  | Einlader Teilnehmer verv | walten Un ragen Bildschirm freigeben Chat Aufzeichnen Breakout Session | Meeting | peenden |
|                              |                          |                                                                        |         |         |

Und gehen Sie in der Teilnehmerverwaltung auf den Namen der Person, die sie umbenennen wollen. Klicken Sie dann auf "Mehr >":

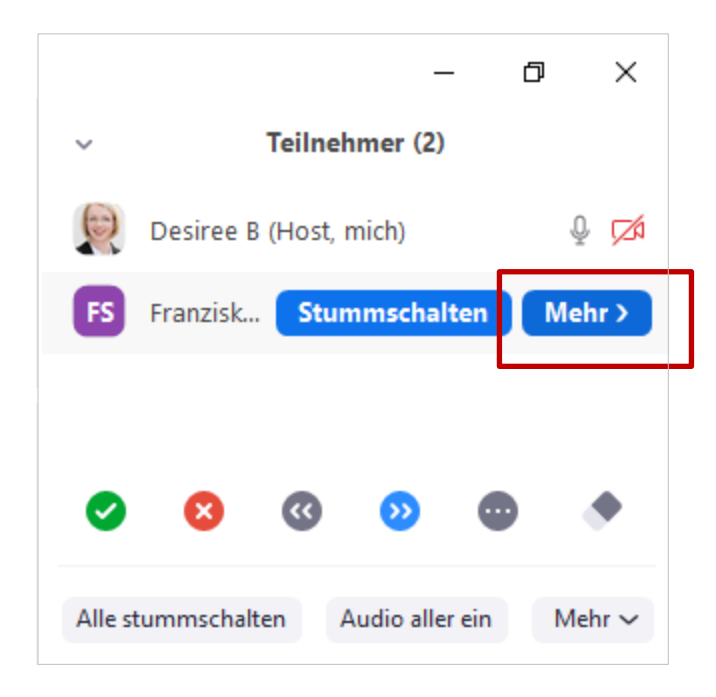

Wählen Sie anschließend im Drop-Down Menü "Umbenennen" und geben Sie den neuen Namen ein.

|    |             |             | _         | đ        | ×   |
|----|-------------|-------------|-----------|----------|-----|
| ~  | т           | eilnehmer   | (2)       |          |     |
|    | Desiree B ( | Host, mich) | )         | ł        | Q 📈 |
| FS | Franzisk    | Chat        |           |          |     |
|    |             | Video-Sta   | rt beant  | ragen    |     |
|    |             | Host erste  | ellen     |          |     |
|    |             | Co-Host e   | erstellen |          |     |
|    | - L         | Die Aufze   | ichnung   | gestatte | en  |
|    |             | Umbenen     | nen       |          |     |
|    |             | Entfernen   |           |          |     |
|    |             |             |           |          |     |

Sie können selbstverständlich auch sich selbst umbenennen. Gehen Sie dazu in der Teilnehmerverwaltung auf Ihren eigenen Namen und wählen Sie "umbenennen".

Stummschalten Umbenennen (H

Geben Sie sich dann einen neuen Namen ein und speichern Sie diesen.

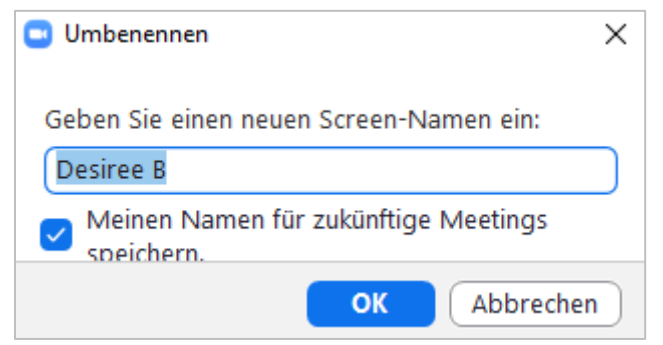

Je nachdem, welche Einstellungen Sie für das Meeting gewählt haben, können auch andere Teilnehmer sich untereinander umbenennen.

#### 11 Teilnehmerverwaltung schließen

Die Teilnehmerverwaltung kann geschlossen werden, indem Sie den kleinen Pfeil oben links in der Teilnehmerverwaltung wählen und auf "schließen" klicken:

|        | Cablingan  | eilnehmer (2) |        |
|--------|------------|---------------|--------|
| X<br>Z | Ausklappen | st mich)      | 🔊 .0 r |
| 7      | Ausklappen | st, mich)     | 💌 🖉    |

#### 12 Chat & Privatnachrichten

Mit einem Klick auf das Symbol "Chat" in der Menüspalte öffnet sich ein Chatfenster rechts auf Ihrem Bildschirm.

| - 0       | ×       |
|-----------|---------|
|           |         |
|           |         |
|           |         |
|           |         |
|           |         |
|           |         |
|           |         |
|           |         |
|           |         |
|           |         |
|           |         |
|           |         |
|           |         |
|           |         |
|           |         |
|           |         |
|           |         |
|           |         |
|           |         |
|           |         |
|           |         |
| Meeting b | peenden |
|           | Meeting |

Sie können hier wählen, ob Sie eine Nachricht an alle Teilnehmende oder nur an einen bestimmten Teilnehmenden senden wollen:

| ~               | Zoom-Gru              | ppenchat                |       |     |
|-----------------|-----------------------|-------------------------|-------|-----|
|                 |                       |                         |       |     |
| Versenden an:   | Alle 👻                | C                       | Datei | ••• |
| Tippen Sie Ihre | ✓ Jeder (ir<br>Max Mu | m Meeting)<br>ustermann |       |     |

Wenn das Häckchen bei "Jeder (im Meeting)" gesetzt ist, schreiben Sie eine Nachricht an alle.

#### 12.1 Privatnachricht senden

Sie möchten eine Privatnachricht an eine Person aus dem Zoom-Meeting senden? Dann wählen Sie wieder das Chat Symbol in der unteten Menüleiste.

| Zoom Meeting-ID: 793-082-607 |                                |                                                      |                    | - 0       | ×      |
|------------------------------|--------------------------------|------------------------------------------------------|--------------------|-----------|--------|
| 0 6                          |                                | Es spricht: Desiree Bøsemøller                       |                    |           |        |
|                              |                                |                                                      |                    |           |        |
|                              |                                |                                                      |                    |           |        |
|                              | Thomas das Mastinus            | Westley Tanana atina                                 |                    |           |        |
|                              | Thema des Meetings:            | weekly learnmeeting                                  |                    |           |        |
|                              | Host:                          | Desiree Bösemüller                                   |                    |           |        |
|                              | Passwort:                      | 696662                                               |                    |           |        |
|                              | Einladungs-URL:                | https://zoom.us/j/793082607?pwd=L0oydDBBNzIzcE       | ExwY1B             |           |        |
|                              |                                | URL kopieren                                         |                    |           |        |
|                              | Teilnehmer-ID:                 | 37                                                   |                    |           |        |
|                              |                                |                                                      |                    |           |        |
|                              |                                |                                                      |                    |           |        |
|                              | •••                            |                                                      |                    |           |        |
|                              |                                |                                                      |                    |           |        |
|                              |                                |                                                      | <b>Y</b> A         |           |        |
|                              |                                |                                                      |                    |           |        |
|                              | Dem Audio beitreten            | Bildschirm freigeben Ander                           | re einladen        |           |        |
|                              | Computeraudio<br>angeschlossen |                                                      |                    |           |        |
|                              |                                |                                                      |                    |           |        |
|                              |                                |                                                      |                    |           |        |
|                              |                                |                                                      |                    |           |        |
|                              | ● <u>↓</u> ●● 1                |                                                      |                    |           |        |
| Stummschalten Video starten  | Einladen Teilnehmer verv       | valten Umfragen Bildschirm freige en Chat Aufze chne | n Breakout Session | Meeting b | eenden |
|                              |                                |                                                      |                    |           |        |

Wählen Sie anschließen im sich öffnenden Chat-Fenster die Person aus, der Sie schreiben wollen, in diesem Beispiel an Franziska:

| ~                                | Zoom- | Grupp         | enchat         |       |  |
|----------------------------------|-------|---------------|----------------|-------|--|
|                                  |       |               |                |       |  |
|                                  |       |               |                |       |  |
|                                  |       |               |                |       |  |
|                                  |       |               |                |       |  |
|                                  |       |               |                |       |  |
|                                  |       |               |                |       |  |
|                                  |       |               |                |       |  |
|                                  |       |               |                |       |  |
| Versenden an:                    | Alle  | ~             | C              | Datei |  |
| Versenden an:<br>Tippen Sie Ihre | Alle  | ▼<br>er (im N | ()<br>Meeting) | Datei |  |

Sie werden dann ein "Privat" in der Chat-Übersicht sehen.

| ~                               | Zoom-Gruppenchat                             |     |
|---------------------------------|----------------------------------------------|-----|
|                                 |                                              |     |
|                                 |                                              |     |
|                                 |                                              |     |
|                                 |                                              |     |
| Versenden an:<br>Tippen Sie Ihr | Fran • (Privat) 🗅 Datei<br>re Nachricht hier | ••• |

#### 12.2 Speichern des Chatverlaufs (ohne Privatnachrichten)

Sie haben Chat-Nachrichten geschrieben und möchten diese speichern? Sie speichern den Chat-Verlauf, indem Sie unten im Chat-Menü auf die drei Punkte rechts "Mehr" klicken (Achtung: Sie können nur den Hauptchat speichern, keine Privatnachrichten der anderen Teilnehmenden untereinander):

| Versenden an:   | Alle | ~        | C D | atei … |
|-----------------|------|----------|-----|--------|
| Tippen Sie Ihre | Nach | richt hi | er  | Mehr   |

Und "Chat speichern" wählen:

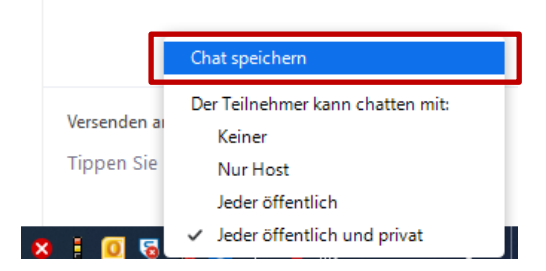

#### 12.3 Chat-Nachrichten einstellen – wer darf mit wem schreiben

Um die Einstellungen im Chat zu verändern, klicken Sie zunächst auf das Chat-Symbol in der unteren Menüleiste:

| Zoom Meeting-ID: 793-082-607 |                       |                                                        |                    | -     | ٥       | ×    |
|------------------------------|-----------------------|--------------------------------------------------------|--------------------|-------|---------|------|
| 0                            |                       | Es spricht: Desiree Bøsemøller                         |                    |       |         |      |
|                              |                       |                                                        |                    |       |         |      |
|                              |                       |                                                        |                    |       |         |      |
|                              |                       |                                                        |                    |       |         |      |
|                              | Thema des Meetings:   | Weekly Teammeeting                                     |                    |       |         |      |
|                              | Host:                 | Desiree Bösemüller                                     |                    |       |         |      |
|                              | Passwort:             | 696662                                                 |                    |       |         |      |
|                              | Einladungs-URL:       | https://zoom.us/j/793082607?pwd=L0oydDBBNzIzcl         | ExwY1B             |       |         |      |
|                              |                       | URL kopieren                                           |                    |       |         |      |
|                              | Teilnehmer-ID:        | 37                                                     |                    |       |         |      |
|                              |                       |                                                        |                    |       |         |      |
|                              |                       |                                                        |                    |       |         |      |
|                              | •••                   |                                                        |                    |       |         |      |
|                              |                       |                                                        |                    |       |         |      |
|                              | • • •                 |                                                        | <b>1</b> 🗗         |       |         |      |
|                              | Dem Audio beitreten   | Bildschirm freigeben Ander                             | re einladen        |       |         |      |
|                              | Computeraudio         |                                                        |                    |       |         |      |
|                              | angeschlossen         |                                                        |                    |       |         |      |
|                              |                       |                                                        |                    |       |         |      |
|                              |                       |                                                        |                    |       |         |      |
|                              | •. ••                 |                                                        |                    |       |         |      |
| Stummschalten Video starten  | Finladen Teilpehmer v | erwalten Umfragen Bildschirm freige en Chat Aufze choe | n Breakout Session | Meeti | ing bee | nden |
| ndeo starten                 | childen feinfeinfer v |                                                        |                    |       |         |      |

Dann öffnet sich das Chat-Fenster rechts.

Sie können einstellen, wer mit wem im Chat Nachrichten schreiben kann, indem Sie unten im Chat-Menü auf die drei Punkte rechts "Mehr" klicken:

|                 |                | _       |      |  |
|-----------------|----------------|---------|------|--|
| Versenden an:   | Alle 👻         | 🗅 Datei |      |  |
| Tippen Sie Ihre | Nachricht hier |         | Mehr |  |
|                 |                |         |      |  |

Und dann die entsprechende Option auswählen:

| 1                          | Chat speichern                                                             |
|----------------------------|----------------------------------------------------------------------------|
| Versenden ar<br>Tippen Sie | Der Teilnehmer kann chatten mit:<br>Keiner<br>Nur Host<br>Jeder öffentlich |
| x I 🛛 🗔                    | <ul> <li>Jeder öffentlich und privat</li> </ul>                            |

#### 12.4 Chat schließen

Das Gruppenchat-Fenster schließen Sie über den kleinen Pfeil oben links.

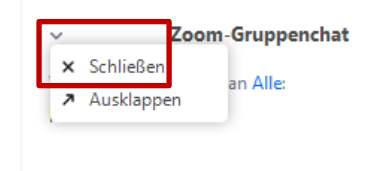

#### 13 Meetings aufzeichnen

Sie können Ihre Meetings auch aufzeichnen. Wählen Sie dazu, in der unteren Menüzeile aus, ob Sie die Aufzeichnung in der Cloud oder auf Ihrem PC aufzeichnen wollen (Achtung: Dies zeichnet nicht die Breakout-Session auf!):

| Zoom Meeting-ID: 430-220-661                       |                                                           | - 0                                                                         | ×       |
|----------------------------------------------------|-----------------------------------------------------------|-----------------------------------------------------------------------------|---------|
|                                                    | Es spricht:                                               |                                                                             |         |
|                                                    |                                                           |                                                                             |         |
|                                                    |                                                           |                                                                             |         |
| Thema des Meet                                     | ngs: Weekly Teammeeting                                   |                                                                             |         |
| Host:                                              | Desiree Bösemüller                                        |                                                                             |         |
| Passwort:                                          | 618987                                                    |                                                                             |         |
| Einladungs-URL:                                    | https://zoom.us/j/430220661?pwd=R2I1MW                    | ppdlNjZTU4ZT                                                                |         |
|                                                    | URL kopieren                                              |                                                                             |         |
| Teilnehmer-ID:                                     | 43                                                        |                                                                             |         |
|                                                    |                                                           |                                                                             |         |
|                                                    |                                                           |                                                                             |         |
|                                                    |                                                           |                                                                             |         |
|                                                    | <b>I</b> • <b>→ I</b>                                     |                                                                             |         |
|                                                    |                                                           |                                                                             |         |
| Dem Audio beitreten                                | Bildschirm freigeben                                      | Andere einladen                                                             |         |
| angeschlossen                                      |                                                           |                                                                             |         |
|                                                    |                                                           |                                                                             |         |
|                                                    |                                                           | Auf diesem Computer aufzeichnen Alt + R<br>In der Cloud aufzeichnen Alt + C |         |
| ∮ ∧ 💋 ∧ 🛃+<br>Stummschalten Video starten Einladen | Leilnehmer verwalten Umfragen Bildschirm freigeben Chat A | Meeting                                                                     | beenden |

Die Speicheroptionen im Detail:

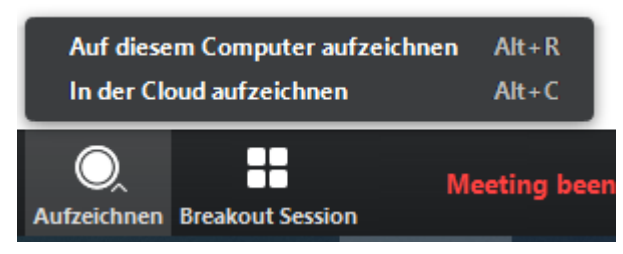

#### Aufzeichnung pausieren oder beenden

Sie steuern die Aufzeichnung (Pausieren oder Stoppen) über die untere Menüzeile.

| Zoom Meeting-ID: 430-220-661                       |                                                              |                                   |                                        |           | -    | ٥        | ×    |
|----------------------------------------------------|--------------------------------------------------------------|-----------------------------------|----------------------------------------|-----------|------|----------|------|
| <ul> <li>Aufzeichnung läuft</li> <li>II</li> </ul> |                                                              | Es spricht:                       |                                        |           |      |          |      |
|                                                    |                                                              |                                   |                                        |           |      |          |      |
|                                                    | i nema des Meetings:                                         | weekly leammeeting                |                                        |           |      |          |      |
|                                                    | Host:                                                        | Desiree Bösemüller                |                                        |           |      |          |      |
|                                                    | Passwort:                                                    | 618987                            |                                        |           |      |          |      |
|                                                    | Einladungs-URL:                                              | https://zoom.us/j/430220661?pw    | d=R2l1MWppdlNjZTU4ZT                   |           |      |          |      |
|                                                    |                                                              | URL kopieren                      |                                        |           |      |          |      |
|                                                    | Teilnehmer-ID:                                               | 43                                |                                        |           |      |          |      |
|                                                    | Dem Audio beitreten           Computeraudio<br>angeschlossen | Bildschirm freigeben              | Andere einladen                        |           |      |          |      |
| ی ۲۰۰۹ م<br>Stummuschalten Video starten           | Einladen Teilnehmer verwalten Ut                             | nfragen Bildschirm freigeben Chat | Aufzeichnung anhalten/beenden Breakout | t Session | Meet | ting bee | nden |

Die Teilnehmenden sehen oben links in der Ecke ein kleines Symbol, daran erkennen die Teilnehmenden, dass die Aufzeichnung läuft.

| Zoom Meeting-ID: 430-220-661 |                     |                                                    | -    | ٥       | ×    |
|------------------------------|---------------------|----------------------------------------------------|------|---------|------|
| 🕕 🔒 💿 Aufzeichnung läuft 💵 🔳 |                     | Es spricht:                                        |      |         |      |
| ļJ                           |                     |                                                    |      |         |      |
|                              |                     |                                                    |      |         |      |
|                              |                     |                                                    |      |         |      |
|                              | Thema des Meetings: | Weekly Teammeeting                                 |      |         |      |
|                              | Host:               | Desiree Bösemüller                                 |      |         |      |
|                              | Passwort:           | 618987                                             |      |         |      |
|                              | Einladungs-URL:     | https://zoom.us/j/430220661?pwd=R2l1MWppdlNjZTU4ZT |      |         |      |
|                              |                     | URL kopieren                                       |      |         |      |
|                              | Teilnehmer-ID:      | 43                                                 |      |         |      |
|                              |                     |                                                    |      |         |      |
|                              |                     |                                                    |      |         |      |
|                              | •••                 |                                                    |      |         |      |
|                              |                     |                                                    |      |         |      |
|                              | •↑•                 |                                                    |      |         |      |
|                              | Dem Audio beitreten | Bildschirm freigeben Andere einladen               |      |         |      |
|                              | Computeraudio       | -                                                  |      |         |      |
|                              | angeschlossen       |                                                    |      |         |      |
|                              |                     |                                                    |      |         |      |
|                              |                     |                                                    |      |         |      |
|                              |                     |                                                    |      |         | _    |
|                              |                     |                                                    | Meet | ing bee | nden |

Breakout-Sessions aufzeichnen: Wie die Aufzeichnung von Breakout-Sessions gelingt, lesen hier nach.

# 14 Bildschirm, Computerton, 2. Kamera oder Teile des Bildschirms teilen

Zoom ermöglicht es Ihnen sowohl Ihren Bildschirm, Ihren Computerton oder Teile Ihres Bildschirms zu teilen.

#### 14.1 Bildschirm teilen

Sie möchten Ihren Bildschirm teilen? Dann wählen Sie in der unteren Menüleiste den Punkt "Bildschirm freigeben" aus:

| Zoom Meeting-ID: 793-082-607 |                                  |                                                                        | - 0       | ×      |
|------------------------------|----------------------------------|------------------------------------------------------------------------|-----------|--------|
| 0                            |                                  | Es spricht: Desiree Bøsemøller                                         |           |        |
|                              |                                  |                                                                        |           |        |
|                              |                                  |                                                                        |           |        |
|                              | Thema des Meetings:              | Weekly Teammeeting                                                     |           |        |
|                              | Host:                            | Desiree Bösemüller                                                     |           |        |
|                              | Passwort:                        | 696662                                                                 |           |        |
|                              | Einladungs-URL:                  | https://zoom.us/j/793082607?pwd=L0oydDBBNzIzcExwY1B                    |           |        |
|                              |                                  | URL kopieren                                                           |           |        |
|                              | Teilnehmer-ID:                   | 37                                                                     |           |        |
|                              |                                  |                                                                        |           |        |
|                              |                                  |                                                                        |           |        |
|                              |                                  |                                                                        |           |        |
|                              |                                  |                                                                        |           |        |
|                              | Dem Audio beitreten              | Bildschirm freigeben Andere einladen                                   |           |        |
|                              | Computeraudio                    |                                                                        |           |        |
|                              | angeschlossen                    |                                                                        |           |        |
|                              |                                  |                                                                        |           |        |
|                              |                                  |                                                                        |           |        |
| 🎍 🔿 🗖 🥎                      | <b>*</b> + <b>*</b> <sup>1</sup> |                                                                        | Meetina b | eenden |
| Stummschalten Video starten  | Einladen Teilnehmer verw         | walten Umfra en Bildschirm freigeben Chat Aufzeichnen Breakout Session |           |        |

Es öffnet sich ein neues Fenster. Wählen Sie dann einen Bildschirm aus, den Sie teilen möchten:

| Wählen Sie ein Fenster oder eine Anwend                                                                                                    | ung, die Sie freigeben möchten.                                                                                                    |                                                                                                    |                                                                                                    | ×<br>lost, mich) | Ŷ  |
|----------------------------------------------------------------------------------------------------|----------------------------------------------------------------------------------------------------|----------------------------------------------------------------------------------------------------|----------------------------------------------------------------------------------------------------|------------------|----|
|                                                                                                    | Basic Erwe                                                                                                    | itert Dateien                                                                                                    |                                                                                                    | ophie Frank      | Ð  |
|                                                                                                    | Whiteboard                                                                                                    | iPhone/iPad                                                                                                    |                                                                                                    |                  |    |
| A set i sue des des des des des des des des des de                                                                                                    | A CONTRACTOR OF A CONTRACTOR OF A CONTRACTOR O | Direc feelware                                                                                                    |                                                                                                    | 0 0 0            | )  |
|                                                                                                    |                                                                                                    | An Theodyna Market and Market and Ma |                                                                                                    | Audio aller ein  | Me |
| 日本     日本     日本 | Parantika Bankan                                                                                                    | Annuales                                                                                                    | Distance         Participant         Participant | m-Gruppenchat    |    |
| denkmodell GmbH: Company Pa                                                                                                    | Manual.docx - Microsoft Word                                                                                                    | Zoom Cloudmeetings                                                                                                    | Posteingang - Desiree.Boesemuel                                                                                                    |                  |    |
| Super Easy Guide to Zoom.pdf                                                                                                    |                                                                                                    |                                                                                                    |                                                                                                    |                  |    |

#### 14.2 Computerton, 2. Kamera oder Teil eines Bildschirms teilen

Sie möchten mehr als nur Ihren Bildschirm oder etwas anderes teilen? Dann wählen Sie dennoch in der unteren Menüleiste den Punkt "Bildschirm freigeben" aus:

| Zoom Meeting-ID: 793-082-607 |                          |                                                                        | -      | ٥      | ×    |
|------------------------------|--------------------------|------------------------------------------------------------------------|--------|--------|------|
| 0                            |                          | Es spricht: Desiree Bøsemøller                                         |        |        |      |
|                              |                          |                                                                        |        |        |      |
|                              |                          |                                                                        |        |        |      |
|                              |                          |                                                                        |        |        |      |
|                              | Thema des Meetings:      | Weekly Teammeeting                                                     |        |        |      |
|                              | Host:                    | Desiree Bösemüller                                                     |        |        |      |
|                              | Passwort:                | 696662                                                                 |        |        |      |
|                              | Einladungs-URL:          | https://zoom.us/j/793082607?pwd=L0oydDBBNzIzcExwY1B                    |        |        |      |
|                              |                          | URL kopieren                                                           |        |        |      |
|                              | Teilnehmer-ID:           | 37                                                                     |        |        |      |
|                              |                          |                                                                        |        |        |      |
|                              |                          |                                                                        |        |        |      |
|                              | •••                      |                                                                        |        |        |      |
|                              |                          |                                                                        |        |        |      |
|                              | · • •                    |                                                                        |        |        |      |
|                              | Dem Audio beitreten      | Bildschirm freigeben Andere einladen                                   |        |        |      |
|                              | Computeraudio            |                                                                        |        |        |      |
|                              | angeschlossen            |                                                                        |        |        |      |
|                              |                          |                                                                        |        |        |      |
|                              |                          |                                                                        |        |        |      |
|                              | <b>e</b> , <b>e</b> , 1  |                                                                        |        |        |      |
| Stummschalten Video starten  | Einladen Teilnehmer verv | walten Umfra en Bildschirm freigeben Chat Aufzeichnen Breakout Session | Meetin | g beei | nden |
|                              |                          |                                                                        |        |        |      |

Es öffnet sich ein neues Fenster. Unter dem Menüpunkt "erweitert" können Sie außerdem nur einen Teil Ihres Bildschirms, nur den Computerton oder den Inhalt einer zweiten Kamera teilen:

| 😑 Wählen Sie ein Fenster oder eine A | Anwendung, die Sie freigeben möchten.                                                                                                    |
|--------------------------------------|----------------------------------------------------------------------------------------------------|
|                                      | Basic Erweitert Dateien                                                                                                    |
| Teil des Bildschirms                 | Image: Control of the control of the control of th |
|                                      |                                                                                                    |
| Den Computerton freigeben            | Für einen Videoclip im Vollbildmodus optimieren     Teilen                                                                                                    |

- 0

×

#### 15 Breakout Sessions für Kleingruppenarbeit

Sie können während des Meetings Breakout-Sessions für Kleingruppenarbeit organisieren.

#### 15.1 Breakout-Sessions erstellen

Dazu in der unteren Menüleiste das Breakout-Session-Symbol anklicken:

| 0 8                                                                                                    | Es spricht: Desiree Bøsemøller                                     |
|----------------------------------------------------------------------------------------------------|--------------------------------------------------------------------|
|                                                                                                    |                                                                    |
|                                                                                                    |                                                                    |
| Thema des Meetings:                                                                                                    | Weekly Teammeeting                                                 |
| Host:                                                                                                    | Desiree Bösemüller                                                 |
| Passwort:                                                                                                    | 696662                                                             |
| Einladungs-URL:                                                                                                    | https://zoom.us/j/793082607?pwd=L0oydDBBNzIzcExwY1B                |
|                                                                                                    | URL kopieren                                                       |
| Teilnehmer-ID:                                                                                                    | 37                                                                 |
|                                                                                                    |                                                                    |
| Dem Audio beitreten                                                                                                    | Bildschirm freigeben Andere einladen                               |
| Computeraudio<br>angeschlossen                                                                                                    |                                                                    |
|                                                                                                    |                                                                    |
|                                                                                                    |                                                                    |
|                                                                                                    |                                                                    |
| A     A     A | valten Unifagen Bildschim feigeben Chat Aufzeicher Breaknut Sesion |

Dann zwischen "automatisch" (Zoom legt Teilnehmende in einer Gruppe fest) oder "manuell" (selbstgewählte Zuweisung) wählen:

| Breakout-Sessions erstellen              | × |  |  |  |  |
|------------------------------------------|---|--|--|--|--|
| Ordnen Sie 0 Teilnehmer zu 1 🛟 Sessions: |   |  |  |  |  |
| 🔾 Automatisch 🗌 Manuell                  |   |  |  |  |  |
|                                          |   |  |  |  |  |
| 0 Teilnehmer pro Session                 |   |  |  |  |  |
| Sessions erstellen                       |   |  |  |  |  |

Dann "Session erstellen" wählen.

Es erscheint ein neues Fenster. Hier können Sie unter "Optionen" wählen, bestimmte Einstellungen auswählen.

| 🗌 All                                     | e Teilnehmer automatisch in Breakout-Räume verschieben<br>ilnehmern erlauben, jederzeit zu der Hauptsitzung zurückzukehren |  |  |  |
|-------------------------------------------|----------------------------------------------------------------------------------------------------|--|--|--|
| Bre                                       | eakout-Räume automatisch schließen nach: 30 Minuten                                                                        |  |  |  |
| 🗌 Mi                                      | ch benachrichtigen, wenn Zeit abgelaufen ist                                                                               |  |  |  |
| 🗸 Co                                      | untdown nach dem Schließen des Breakout-Raums                                                                              |  |  |  |
| Countdown-Timer einstellen: 60 - Sekunden |                                                                                                    |  |  |  |
|                                           |                                                                                                    |  |  |  |
|                                           | Erneut erstellen - Optionen - Eine Session hinzufügen A                                                                    |  |  |  |

Alle Teilnehmenden automatisch verschieben:

Die Teilnehmenden werden automatisch in die Breakout-Session verschoben. Sollten Sie diese Option nicht auswählen, bleiben die Teilnehmenden vorerst in der Hauptsession und müssen dann über ein Feld nochmal zustimmen "Der Breakout-Session" beizutreten.

Erlauben Sie den Teilnehmenden in die Hauptsitzung zurückzukehren.

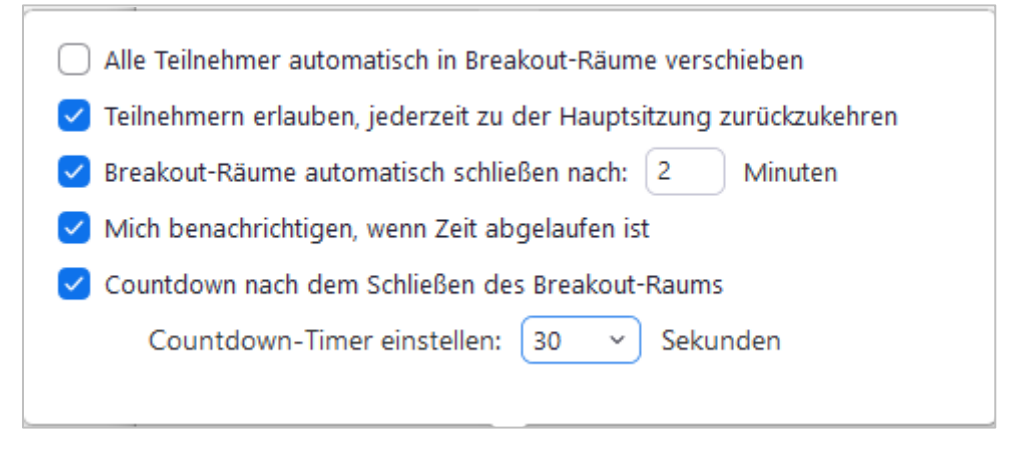

Lassen Sie die Breakout-Räume automatisch nach der angegebenen Arbeitszeit schließen.

Wählen Sie schließlich "Alle Sessions beginnen":

| Breakout Session - Nicht begonnen |            |                         | ×                      |
|-----------------------------------|------------|-------------------------|------------------------|
|                                   |            |                         | 1                      |
| Franziska Sophie Frank            |            |                         |                        |
|                                   |            |                         |                        |
|                                   |            |                         |                        |
| Erneut erstellen 🗸                | Optionen ~ | Eine Session hinzufügen | Alle Sessions beginnen |

#### 15.2 Kommunikation in die Breakout-Sessions als Moderation

Sollten Sie an alle Kleingruppen eine Nachrichten schicken wollen, wählen Sie in der unteren Menüleiste wieder "Breakout-Sessions":

| Zoom Meeting-ID: 793-082-607 |                          |                                                                        | - 1    | 5      | ×    |
|------------------------------|--------------------------|------------------------------------------------------------------------|--------|--------|------|
| 0                            |                          | Es spricht: Desiree Bøsemøller                                         |        |        |      |
|                              |                          |                                                                        |        |        |      |
|                              |                          |                                                                        |        |        |      |
|                              |                          |                                                                        |        |        |      |
|                              | Thema des Meetings:      | Weekly Teammeeting                                                     |        |        |      |
|                              | Host:                    | Desiree Bösemüller                                                     |        |        |      |
|                              | Passwort:                | 696662                                                                 |        |        |      |
|                              | Einladungs-URL:          | https://zoom.us/j/793082607?pwd=L0oydDBBNzIzcExwY1B                    |        |        |      |
|                              |                          | URL kopieren                                                           |        |        |      |
|                              | Teilnehmer-ID:           | 37                                                                     |        |        |      |
|                              |                          |                                                                        |        |        |      |
|                              |                          |                                                                        |        |        |      |
|                              | •••                      |                                                                        |        |        |      |
|                              |                          |                                                                        |        |        |      |
|                              | •••                      |                                                                        |        |        |      |
|                              | Dem Audio beitreten      | Bildschirm freigeben Andere einladen                                   |        |        |      |
|                              | Computeraudio            |                                                                        |        |        |      |
|                              | angeschlossen            |                                                                        |        |        |      |
|                              |                          |                                                                        |        |        |      |
|                              |                          |                                                                        |        |        |      |
|                              | <b>e</b> , <u>e</u> e 1  |                                                                        |        |        |      |
| Stummschalten Video starten  | Einladen Teilnehmer verv | walten Umfragen Bildschirm freigeben Chat Aufze chnen Breakout Session | Meetin | g beer | iden |
|                              |                          |                                                                        |        |        |      |

Wählen Sie anschließen "An alle eine Nachricht senden" und tippen Sie Ihre Nachricht in das sich öffnende Fenster und klicken Sie auf "Übertragung":

|                                | Es spricht:                                    |                       |     |
|--------------------------------|------------------------------------------------|-----------------------|-----|
| ſ                              | Breakout Session - Im Gange (00:00:00)         | ×                     | 1   |
| Thema des Me                   |                                                | Beitreten             | ler |
| Host:                          | Franziska Sophie Frank                         |                       |     |
| Einladungs-UI<br>Teilnehmer-ID |                                                |                       |     |
| Ich verläng                    | gere die Session um 3 Minuten                  |                       | And |
| Ccmi<br>aigeschlossen          | Übertragung<br>An alle eine Nachricht senden ∨ | Alle Sessions stoppen |     |

#### 15.3 Breakout-Sessions als Moderation beitreten

Sollten Sie in den einzelnen Sessions, "nachschauen" wollen, wie es läuft, können Sie diesen beitreten. Klicken Sie dazu in der unteren Menüleiste auf "Breakout Sessions":

| Zoom Meeting-ID: 793-082-607           |                                |                                              |                            | -      | Ð       | ×    |
|----------------------------------------|--------------------------------|----------------------------------------------|----------------------------|--------|---------|------|
|                                        |                                | Es spricht: Desiree Býsemýller               |                            |        |         |      |
|                                        |                                |                                              |                            |        |         |      |
|                                        | Thema des Meetings:            | Weekly Teammeeting                           |                            |        |         |      |
|                                        | Host:                          | Desiree Bösemüller                           |                            |        |         |      |
|                                        | Passwort:                      | 696662                                       |                            |        |         |      |
|                                        | Einladungs-URL:                | https://zoom.us/j/793082607?pwd=L0oydDBB     | NzIzcExwY1B                |        |         |      |
|                                        |                                | URL kopieren                                 |                            |        |         |      |
|                                        | Teilnehmer-ID:                 | 37                                           |                            |        |         |      |
|                                        | Dem Audio beitreten            | Bildschirm freigeben                         | Andere einladen            |        |         |      |
|                                        | Computeraudio<br>angeschlossen |                                              |                            |        |         |      |
| y A 💋 A<br>Stummschalten Video starten | Einladen Teilnehmer verw       | valten Umfragen Bildschirm freigeben Chat Au | fze chnen Breakout Session | Meetir | 1g been | ıden |

Und wählen Sie, die Session aus, der Sie beitreten wollen, indem Sie bei der jeweiligen Session auf "Beitreten" klicken:

| Breakout Session - Im Gange (00:04:42)                                                                 | ×                    |
|----------------------------------------------------------------------------------------------------|----------------------|
| <ul> <li>Breakout-Session 1</li> </ul>                                                                 | Beitreten            |
| Rupert Prossinagg                                                                                      | → Verschieben nach   |
| Breakout-Session 2                                                                                     | Beitreten            |
| <ul> <li>Albert Eckert, denkmodell</li> <li>Carla Riedel (nicht beigetreten)</li> <li>Julia</li> </ul> |                      |
| <ul> <li>Breakout-Sessions</li> </ul>                                                                  | Beitreten            |
|                                                                                                    |                      |
| An alle eine Nachricht senden 🗸 🛛 🗛                                                                    | Ile Sessions stoppen |

#### 15.4 Kommunikation in und mit den Breakout-Sessions ("Hilfe-Ruf")

Insbesondere in der Kleingruppenarbeit, also in den Breakout-Sessions, benötigen Teilnehmende ggf. die Unterstützung der Moderation.

Im Breakoutsession-Raum gibt es für die Teilnehmenden einen "Um Hilfe rufen"-Menüpunkt in der unteren Menüleiste.

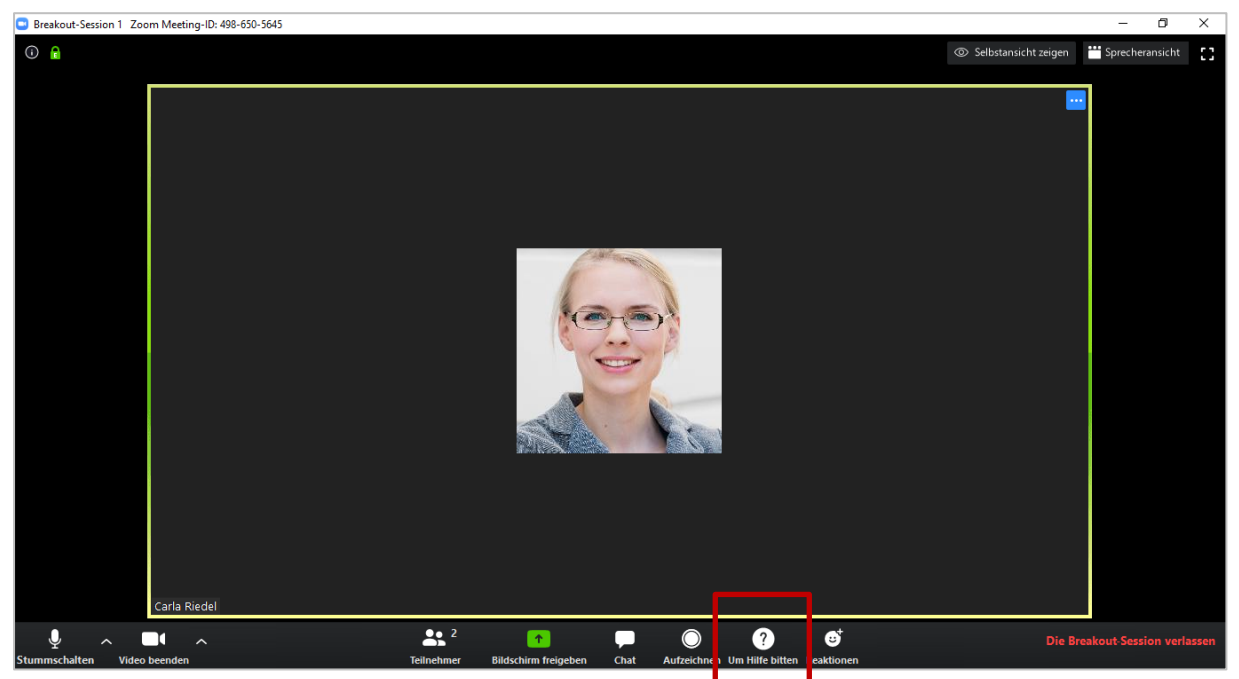

Sollten Sie den Menüpunkt gewählt haben, erscheint das folgende "Um Hilfe bitten"-Fenster für den Teilnehmenden. Hier muss "Den Host einladen" gewählt werden. Der Moderator erhält somit die Nachricht, dass Hilfe benötigt wird. Er kann den Breakoutsession-Raum dann betreten (wie das geht, <u>erfahren Sie hier</u>).

| 🕒 Um Hilfe bitten |                                     | ×                   |
|-------------------|-------------------------------------|---------------------|
| Sie können den Ho | ost zu dieser Session ei<br>helfen. | nladen, um Ihnen zu |
|                   | Den Host einladen                   |                     |

Gegebenenfalls wurde der Host bereits um Hilfe gerufen und ist gerade in einem anderen Breakoutsession-Raum. Dann erhält der Teilnehmende, der um Hilfe rief, folgende Nachricht: "Moderator hilft momentan anderen. Versuchen Sie es bitte später erneut." Die Teilnehmenden sollte es dann erneut versuchen.

| 😑 Um Hilfe bitten                                                  | ×         |
|--------------------------------------------------------------------|-----------|
| Moderator hilft momentan anderen. Versuchen Sie es bitte           | später er |
| Sie können den Host zu dieser Session einladen, um Ihne<br>helfen. | en zu     |
| Den Host einladen                                                  |           |

#### 15.5 Zeiteinstellungen in den Breakout-Sessions

Sollten Sie sich nicht sicher sein, wie lange eine Arbeitsphase andauert, empfehlen wir Ihnen folgendes Vorgehen:

| Zoom Meeting-ID: 793-082-607 |                                |                                                                       | -     | ٥      | × |
|------------------------------|--------------------------------|-----------------------------------------------------------------------|-------|--------|---|
|                              |                                | Es spricht: Desiree Bôsemôller                                        |       |        |   |
|                              |                                |                                                                       |       |        |   |
|                              |                                |                                                                       |       |        |   |
|                              | Thema des Meetings:            | Weekly Teammeeting                                                    |       |        |   |
|                              | Host:                          | Desiree Bösemüller                                                    |       |        |   |
|                              | Passwort:                      | 696662                                                                |       |        |   |
|                              | Einladungs-URL:                | https://zoom.us/j/793082607?pwd=L0oydDBBNzIzcExwY1B                   |       |        |   |
|                              |                                | URL kopieren                                                          |       |        |   |
|                              | Teilnehmer-ID:                 | 37                                                                    |       |        |   |
|                              |                                |                                                                       |       |        |   |
|                              |                                |                                                                       |       |        |   |
|                              |                                |                                                                       |       |        |   |
|                              |                                |                                                                       |       |        |   |
|                              | <b>T</b>                       |                                                                       |       |        |   |
|                              | Dem Audio beitreten            | Bildschirm freigeben Andere einladen                                  |       |        |   |
|                              | Computeraudio<br>angeschlossen |                                                                       |       |        |   |
|                              |                                |                                                                       |       |        |   |
|                              |                                |                                                                       |       |        |   |
|                              |                                |                                                                       |       |        | _ |
| . ♀ ^ <b>/</b> ^             | <b>*</b> + <b>*</b> * 1        | ' ılı 🕋 ^ 🗭 🔍 👪                                                       | Meeti | ng bee |   |
| Stummschalten Video starten  | Einladen Teilnehmer ven        | walten Umfragen Bildschirm freigeben Chat Aufzeichne Breakout Session |       |        |   |

Wählen Sie in der unteren Menüleiste das Breakout-Session-Symbol aus:

Entwählen Sie dann beim Menüpunkt "Optionen" die Häckchen "Breakout-Räume automatisch schließen".

| Breakout Session - Nicht begonnen                                                                                                    | > |
|----------------------------------------------------------------------------------------------------|---|
| Weekly                                                                                                    |   |
| Desire                                                                                                    |   |
| 61898                                                                                                    |   |
| https://                                                                                                    |   |
| URL kop                                                                                                    |   |
| 37                                                                                                    |   |
| <ul> <li>Alle Teilnehmer automatisch in Breakout-Räume verschieben</li> <li>Teilnehmern erlauben, jederzeit zu der Hauptsitzung zurückzukehren</li> </ul> |   |
| Breakout-Räume automatisch schließen nach: 2 Minuten                                                                                                    |   |
| Mich benachrichtigen, wenn Zeit abgelaufen ist                                                                                                    |   |
| <ul> <li>Countdown nach dem Schließen des Breakout-Raums</li> <li>Countdown-Timer einstellen: 60          <ul> <li>Sekunden</li> </ul> </li> </ul>        |   |
| Erneut erstellen v Optionen v Eine Session hinzufügen                                                                                                    | A |

Geben Sie den Teilnehmenden lediglich eine Zeitangabe mit in die Gruppenarbeit und erkunden Sie sich regelmäßig, bei den Teilnehmenden, wie Sie in der Zeit stehen. Geben Sie außerdem regelmäßig Zeitangaben durch (noch 10 Minuten, noch 5 Minuten...). Bei einer Verlängerung der Zeit lassen Sie alle Teilnehmenden wissen "5 Minuten länger". Wie Sie an alle Breakout-Sessions gleichzeitig kommunizieren, können Sie <u>hier</u> nachlesen.

#### 15.6 Teilnehmende von einer Breakout-Session in eine andere verschieben

Sie möchten Teilnehmende während einer laufenden Breakout-Session verschieben? Dann wählen Sie in der unteren Menüleiste das Breakout-Session-Symbol aus:

| Zoom Meeting-ID: 793-082-607           |                                                       |                                         |                                 | -     | o ×       |    |
|----------------------------------------|-------------------------------------------------------|-----------------------------------------|---------------------------------|-------|-----------|----|
|                                        |                                                       | Es spricht: Desiree Bŵsemŵller          |                                 |       |           |    |
|                                        |                                                       |                                         |                                 |       |           |    |
|                                        | Thema des Meetings:                                   | Weekly Teammeeting                      |                                 |       |           |    |
|                                        | Host:                                                 | Desiree Bösemüller                      |                                 |       |           |    |
|                                        | Passwort:                                             | 696662                                  |                                 |       |           |    |
|                                        | Einladungs-URL:                                       | https://zoom.us/j/793082607?pwd=L       | 0oydDBBNzIzcExwY1B              |       |           |    |
|                                        | Teilnehmer-ID:                                        | 37                                      |                                 |       |           |    |
|                                        | Dem Audio beitreten<br>Computeraudio<br>angeschlossen | Bildschirm freigeben                    | Andere einladen                 |       |           |    |
| y a 💋 a<br>Stummschalten Video starten | Einladen Teilnehmer ver                               | walten Umfragen Bildschirm freigeben Cl | hat Aufzeichne Breakout Session | Meeti | ng beende | en |

Dann lassen Sie sich die jeweiligen Teilnehmenden der Sessions anzeigen, die Sie verschieben wollen (gehen Sie dazu auf den kleinen Pfeil neben den Sessions):

| Breakout Session - Im Gange (00:04:42)                                                                 |                     |  |  |  |  |
|----------------------------------------------------------------------------------------------------|---------------------|--|--|--|--|
| ▼ Breakout-Session 1                                                                                   | Beitreten           |  |  |  |  |
| Rupert Prossinagg                                                                                      | → Verschieben nach  |  |  |  |  |
| <ul> <li>Breakout-Session 2</li> </ul>                                                                 | Beitreten           |  |  |  |  |
| <ul> <li>Albert Eckert, denkmodell</li> <li>Carla Riedel (nicht beigetreten)</li> <li>Julia</li> </ul> |                     |  |  |  |  |
| <ul> <li>Breakout-Sessions</li> </ul>                                                                  | Beitreten           |  |  |  |  |
|                                                                                                    |                     |  |  |  |  |
| An alle eine Nachricht senden 🗸 🛛 🗛                                                                    | le Sessions stoppen |  |  |  |  |

Wählen Sie die jeweilige Person aus, die Sie verschieben wollen, Klicken Sie dazu auf den Namen der Person:

| Breakout Session - Im Gange (00:04:42)               | ×                    |
|------------------------------------------------------|----------------------|
| Breakout-Session 1                                   | Beitreten            |
| Rupert Prossinagg                                    | → Verschieben nach   |
| ▼ Breakout-Session 2                                 | Beitreten            |
| Albert Eckert, denkmodell                            |                      |
| <ul> <li>Carla Riedel (nicht beigetreten)</li> </ul> |                      |
| <ul> <li>Julia</li> </ul>                            |                      |
| Breakout-Sessions                                    | Beitreten            |
|                                                      |                      |
| An alle eine Nachricht senden 🗸 🛛 🗛                  | lle Sessions stoppen |

Klicken Sie anschließend auf "Verschieben nach" und wählen Sie die entsprechende Session, in die der Teilnehmende verschoben werden soll:

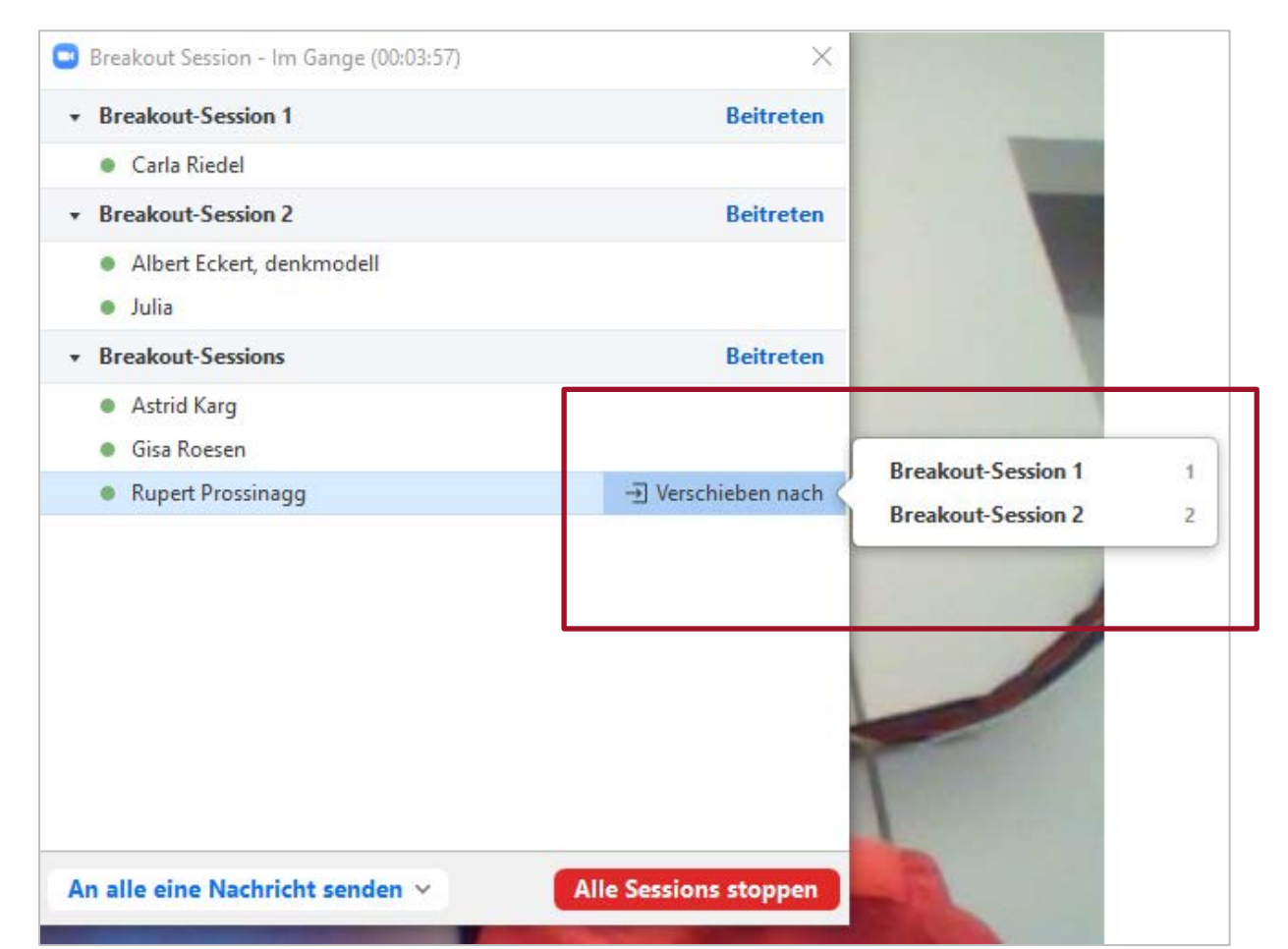

#### 15.7 Breakout-Sessions aufnehmen

Sollten Sie die Breakout Sessions aufnehmen wollen, müssen Sie je Breakout Session eine Person, die in der jeweiligen Session ist, verantwortlich machen diese aufzuzeichnen.

Dazu gehen Sie im Vorfeld oder während der Breakout-Sessions auf die Teilnehmerverwaltung:

| Zoom Meeting-ID: 793-082-607 |                          | -                                                                      | ٥         | ×     |
|------------------------------|--------------------------|------------------------------------------------------------------------|-----------|-------|
| 0                            |                          | Es spricht: Desiree B∲sem∲ller                                         |           |       |
|                              |                          |                                                                        |           |       |
|                              |                          |                                                                        |           |       |
|                              |                          |                                                                        |           |       |
|                              | Thema des Meetings:      | Weekly Teammeeting                                                     |           |       |
|                              | Host:                    | Desiree Bösemüller                                                     |           |       |
|                              | Passwort:                | 696662                                                                 |           |       |
|                              | Einladungs-URL:          | https://zoom.us/j/793082607?pwd=L0oydDBBNzIzcExwY1B                    |           |       |
|                              |                          | URL kopieren                                                           |           |       |
|                              | Teilnehmer-ID:           | 37                                                                     |           |       |
|                              |                          |                                                                        |           |       |
|                              |                          |                                                                        |           |       |
|                              | •••                      |                                                                        |           |       |
|                              |                          |                                                                        |           |       |
|                              | <b>↑</b>                 |                                                                        |           |       |
|                              | Dem Audio beitreten      | Bildschirm freigeben Andere einladen                                   |           |       |
|                              | Computeraudio            |                                                                        |           |       |
|                              | angeschlossen            |                                                                        |           |       |
|                              |                          |                                                                        |           |       |
|                              |                          |                                                                        |           |       |
|                              |                          |                                                                        |           |       |
| <u> </u>                     | <b>*</b> * 1             |                                                                        | eeting be | enden |
| Stummschalten Video starten  | Einlader Teilnehmer verw | walten Un ragen Bildschirm freigeben Chat Aufzeichnen Breakout Session |           |       |

Klicken Sie auf den Namen der jeweiligen Person und wählen Sie "Mehr >":

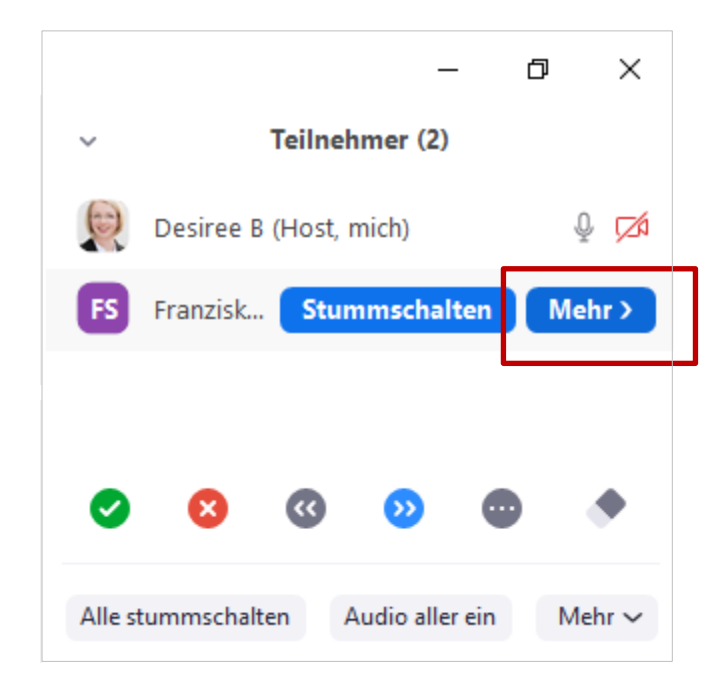

Wählen Sie im Drop-Down Menü dann "Die Aufzeichnung gestatten" aus:

|         |              |                           | - 6                        | ×      |
|---------|--------------|---------------------------|----------------------------|--------|
| ~       | Те           | ilnehmer (ä               | 2)                         |        |
| e       | Desiree B (H | lost, mich)               |                            | ₽ 🗖    |
| FS      | Franzisk.    | Chat                      |                            |        |
|         |              | Host erstelle             | en                         | 1      |
|         |              | Die Aufzeich<br>Umbenenne | tellen<br>hnung gest<br>:n | atten  |
|         |              | Entfernen                 |                            |        |
|         |              |                           |                            |        |
|         |              |                           |                            |        |
|         |              |                           |                            |        |
|         |              |                           |                            |        |
|         |              |                           |                            |        |
|         |              |                           |                            |        |
|         |              |                           |                            |        |
| 0       | 8 (          | « »                       | •                          | ٠      |
| Alle st | ummschalten  | Audio al                  | ler ein                    | Mehr 🗸 |

Erinnern Sie die Person in jedem Fall daran, die Breakout-Session aufzuzeichnen und bitten Sie die Person, Ihnen die Aufzeichnung im Anschluss zuzusenden.

#### 15.8 Breakout-Session verlassen

Sie sind in einer Breakout-Session und möchten diese verlassen? Dann wählen Sie "Breakout Session verlassen" in der unteren Menüleiste.

| Break Zoom Meeting-ID: 957-775-2807      |                                                       |                                     | – 0 ×                          |
|------------------------------------------|-------------------------------------------------------|-------------------------------------|--------------------------------|
|                                          | Es spricht: Fr                                        | anziska Sophie Frank                | Verbleiben: 00:00:46           |
|                                          | Thema des Meetings:                                   | Persönlicher Meetingraum von D      |                                |
|                                          | Host:                                                 | Desiree Bösemüller                  |                                |
|                                          | Breakout-Session:                                     | Break                               |                                |
|                                          | Teilnehmer-ID:                                        | 48                                  |                                |
|                                          | Dem Audio beitreten<br>Computeraudio<br>angeschiossen | Bildschirm freigeben                |                                |
| y n prí n<br>Stummschalten Video starten | 2 Teilnehmer verwalten Bildschirm freigebe            | n Chat Aufzeichnen Breakout Session | Die Breakout Session verlassen |

#### 15.9 Breakout Session vorzeitig beenden

Die Zeit, die Sie für die Sessions geplant hatten, wird nicht benötigt? Sie können die Sessions vorzeitig beenden. Gehen Sie dazu in der unteren Menüleiste auf "Breakout Sessions":

| Zoom Meeting-ID: 793-082-607 |                        |                                       |                                   | -    | ٥       | × |
|------------------------------|------------------------|---------------------------------------|-----------------------------------|------|---------|---|
| 0                            |                        | Es spricht: Desiree Bøsemøller        |                                   |      |         |   |
|                              |                        |                                       |                                   |      |         |   |
|                              |                        |                                       |                                   |      |         |   |
|                              |                        |                                       |                                   |      |         |   |
|                              | Thema des Meetings:    | Weekly Teammeeting                    |                                   |      |         |   |
|                              | Host:                  | Desiree Bösemüller                    |                                   |      |         |   |
|                              | Passwort:              | 696662                                |                                   |      |         |   |
|                              | Einladungs-URL:        | https://zoom.us/j/793082607?pwd=      | L0oydDBBNzIzcExwY1B               |      |         |   |
|                              |                        | URL kopieren                          |                                   |      |         |   |
|                              | Teilnehmer-ID:         | 37                                    |                                   |      |         |   |
|                              |                        |                                       |                                   |      |         |   |
|                              |                        |                                       |                                   |      |         |   |
|                              | •••                    |                                       |                                   |      |         |   |
|                              |                        |                                       |                                   |      |         |   |
|                              | <b>*</b> ↑ <b>*</b>    |                                       |                                   |      |         |   |
|                              | Dem Audio beitreten    | Bildschirm freigeben                  | Andere einladen                   |      |         |   |
|                              | Computeraudio          | ,                                     |                                   |      |         |   |
|                              | angeschlossen          |                                       |                                   |      |         |   |
|                              |                        |                                       |                                   |      |         |   |
|                              |                        |                                       |                                   |      |         |   |
|                              |                        |                                       |                                   |      | _       |   |
|                              | L+ L                   |                                       |                                   | Meet | ing bee |   |
| Stummschalten Video starten  | Einläden Teilnehmer ve | rwälten Umfrägen Bildschirm freigeben | Chat Aufze chnen Breakout Session |      |         |   |

Und wählen Sie dann "Alle Sessions stoppen".

| Breakout Session - Im Gange (00:04:42)                                                                 | ×                     |
|----------------------------------------------------------------------------------------------------|-----------------------|
| Breakout-Session 1                                                                                     | Beitreten             |
| Rupert Prossinagg                                                                                      | → Verschieben nach    |
| <ul> <li>Breakout-Session 2</li> </ul>                                                                 | Beitreten             |
| <ul> <li>Albert Eckert, denkmodell</li> <li>Carla Riedel (nicht beigetreten)</li> <li>Julia</li> </ul> |                       |
| Breakout-Sessions                                                                                      | Beitreten             |
|                                                                                                    |                       |
| An alle eine Nachricht senden V                                                                        | Alle Sessions stoppen |

Wählen Sie schließlich "Jetzt schließen".

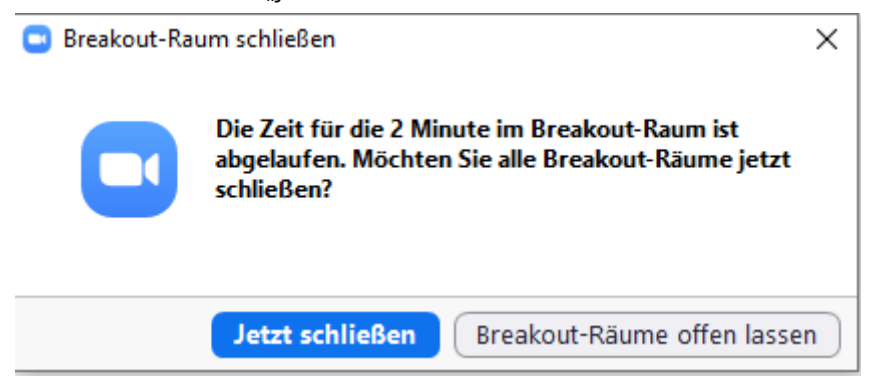

Sollten Sie einen Countdown eingestellt haben (siehe hier) erhalten die Teilnehmenden vor dem Schließen der Breakout-Sessions folgende Anzeige:

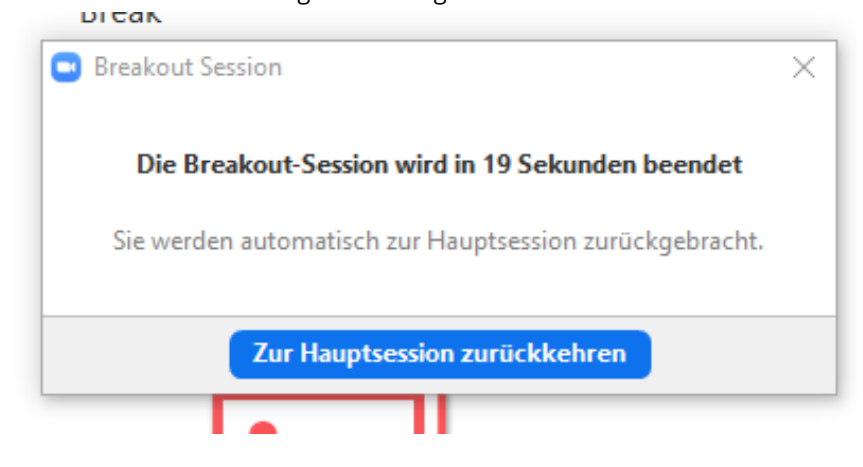

#### 16 Whiteboard

Selbstverständlich bietet Zoom die Möglichkeit, während eines Meetings gemeinsam auf einem Whiteboard zu visualisieren.

#### 16.1 Whiteboard aktivieren

Um gemeinsam Zugriff auf das Whiteboard zu erhalten, wählen Sie bitte "Bildschirm freigeben" in der unteren Menüzeile:

| Zoom Meeting-ID: 793-082-607 |                               |                              |                                   | -    | ٥       | ×    |
|------------------------------|-------------------------------|------------------------------|-----------------------------------|------|---------|------|
|                              | Es                            | spricht: Desiree Bôsemôller  |                                   |      |         |      |
|                              | _                             |                              |                                   |      |         |      |
|                              |                               |                              |                                   |      |         |      |
| Thema                        | des Meetings: We              | eekly Teammeeting            |                                   |      |         |      |
| Host:                        | De                            | siree Bösemüller             |                                   |      |         |      |
| Passwo                       | ort: 69                       | 6662                         |                                   |      |         |      |
| Einladu                      | ings-URL: htt                 | ps://zoom.us/j/793082607?pwd | d=L0oydDBBNzIzcExwY1B             |      |         |      |
|                              | URI                           | L kopieren                   |                                   |      |         |      |
| Teilneh                      | mer-ID: 37                    |                              |                                   |      |         |      |
|                              |                               |                              |                                   |      |         |      |
|                              | _                             |                              |                                   |      |         |      |
|                              |                               |                              |                                   |      |         |      |
|                              |                               | •••                          |                                   |      |         |      |
| Dam Audio                    | heitzeten                     | Ridschirm freizehen          | Andrea sintadan                   |      |         |      |
| Comput                       | teraudio                      | biuschinn neigeben           | Andere ennauen                    |      |         |      |
| angesci                      | hlossen                       |                              |                                   |      |         |      |
|                              |                               |                              |                                   |      |         |      |
|                              |                               |                              |                                   |      |         |      |
|                              | <b>9</b> + <b>9</b> • 1       |                              |                                   |      |         |      |
| Stummschalten Video starten  | Einladen Teilnehmer verwalten | Umfrage Bildschirm freigeben | Chat Aufzeichnen Breakout Session | Meet | ing bee | nden |

Und wählen dann "Whiteboard" aus und klicken Sie auf "teilen":

|                                  | Basic Erwe                     | eitert Dateien               |                    |   |
|----------------------------------|--------------------------------|------------------------------|--------------------|---|
| Bildschirm                       | Whiteboard                     | iPhone/Pad                   |                    |   |
| Meeting starten - Zoom - Mozilla | Pottingang - Desiree.Bosemuel. | Manual.docx - Microsoft Word | Zoom Cloudmeetings |   |
|                                  |                                |                              |                    |   |
|                                  |                                |                              |                    | - |

#### 16.2 Tools aktivieren

Über die untere Menüzeile und mit Klick auf den Stift sowie das Wort "Whiteboard" können Sie Tool-Liste aktivieren und deaktivieren:

| Whiteboard - Zoom               |                     |                                    |                            |                                 |                            | _   |       | ×  |
|---------------------------------|---------------------|------------------------------------|----------------------------|---------------------------------|----------------------------|-----|-------|----|
|                                 |                     |                                    |                            |                                 |                            |     |       |    |
|                                 | Auswähle            | T ~ ~<br>Text Zeichnen <u>Stem</u> | eln Spotlight <u>Radie</u> | ergu Farbe Rückgä <u>ng Err</u> | Crew tau Löschen Speichern |     |       |    |
|                                 |                     |                                    | ·····                      |                                 | ·····                      |     |       | 1  |
|                                 |                     |                                    |                            |                                 |                            |     |       |    |
|                                 |                     |                                    |                            |                                 |                            |     |       |    |
|                                 |                     |                                    |                            |                                 |                            |     |       |    |
|                                 |                     |                                    |                            |                                 |                            |     |       |    |
|                                 |                     |                                    |                            |                                 |                            |     |       |    |
|                                 |                     |                                    |                            |                                 |                            |     |       |    |
|                                 |                     |                                    |                            |                                 |                            |     |       |    |
|                                 |                     |                                    |                            |                                 |                            |     |       |    |
|                                 |                     |                                    |                            |                                 |                            |     |       |    |
|                                 |                     |                                    |                            |                                 |                            |     |       |    |
|                                 |                     |                                    |                            |                                 |                            |     |       |    |
|                                 |                     |                                    |                            |                                 |                            |     |       |    |
|                                 |                     |                                    |                            |                                 |                            |     |       |    |
|                                 |                     |                                    |                            |                                 |                            |     |       |    |
|                                 |                     |                                    |                            |                                 |                            |     |       |    |
|                                 |                     |                                    |                            |                                 |                            |     |       |    |
|                                 |                     |                                    | ID: 430-220-66             | 1 🔒 🗖 Stoppen                   |                            |     | ſ     | ·+ |
| Worter 2.725 SO Deutsch Deutsch | y ∨<br>Stummschalte | Video starten T                    | eilnehmer verwalten        | Imfragen Neue Freigabe          | Freigabe unter Whiteboard  | ••• | = /0% |    |
|                                 |                     |                                    |                            | initiagen inteller reigible     | Third Sound                |     |       |    |

#### 16.3 Kommentarfunktion aktivieren/deaktivieren und weitere Funktionalitäten

Sie können alle Anfragen zum Kommentieren automatisch akzeptieren oder die Maus- und Keyboardsteuerung abgeben an eine andere teilnehmende Person, indem Sie in der unteren Menüzeile auf "Fernbedienung" sowie das Maus-Symbol klicken und dann die entsprechende Option auswählen:

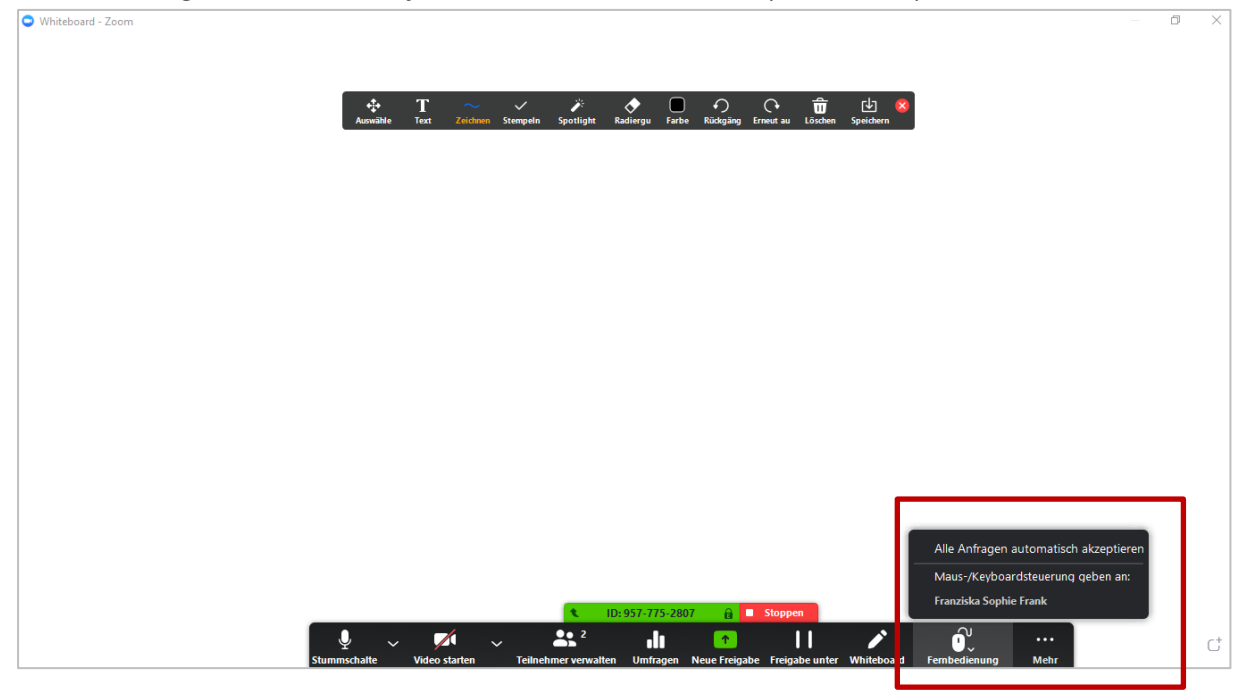

Sie haben viele weitere Möglichkeiten von Einstellungen, z.B. Namen von Kommentatoren anzeigen lassen oder Annotierung durch Teilnehmende deaktieren, Breakout-Sessions erstellen, indem Sie auf die 3-Punkte sowie "Mehr" in der unteren Menüzeile klicken und entsprechendes auswählen:

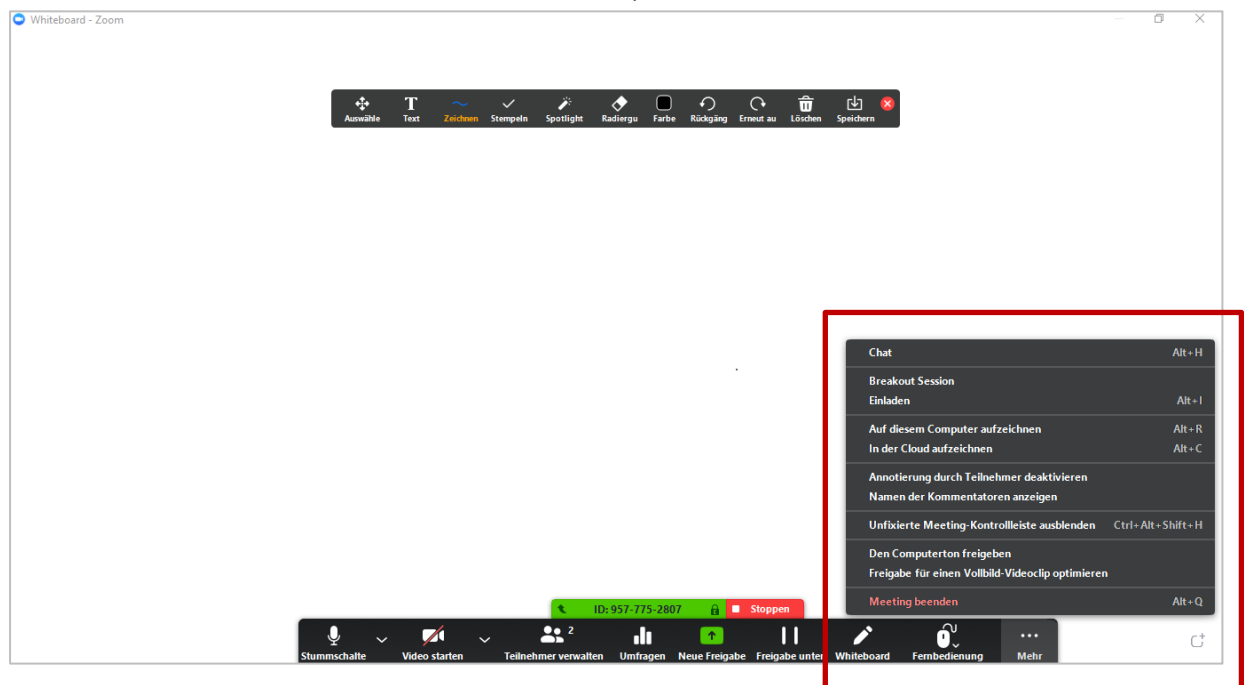

Die Optionen hier noch einmal im Detail:

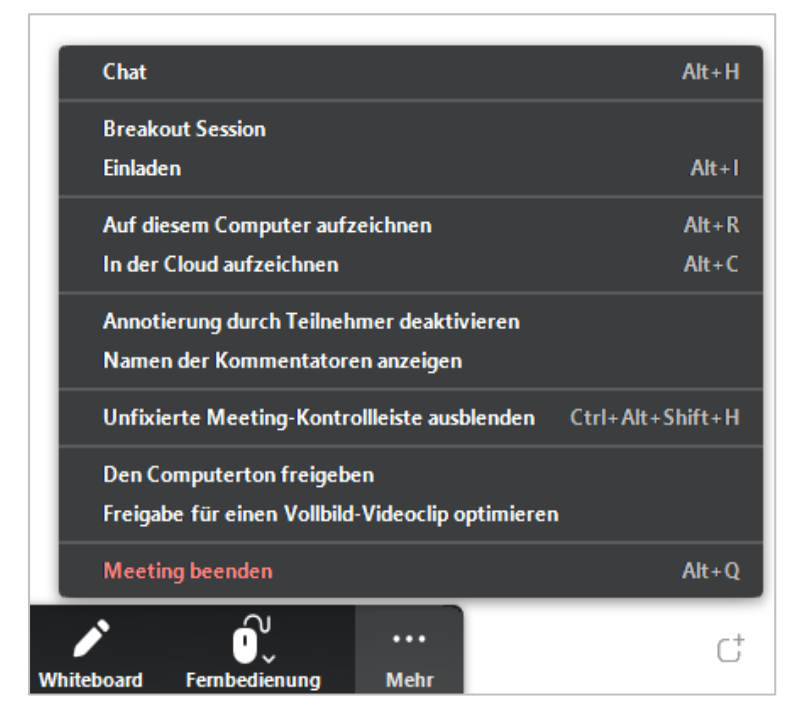

#### 16.4 Kommentarfunktionen aktivieren auf Teilnehmersicht

Teilnehmende können die Funktionsleiste (Texte schreiben, Zeichen und Symbole ins Whiteboard einfügen) folgendermaßen aktivieren: Sie gehen oben im Whiteboard auf den Menüpunkt "Optionen anzeigen" und wählen "Kommentieren" aus (dies muss duch die Moderation freigeschaltet worden sein, siehe <u>Kapitel</u>).

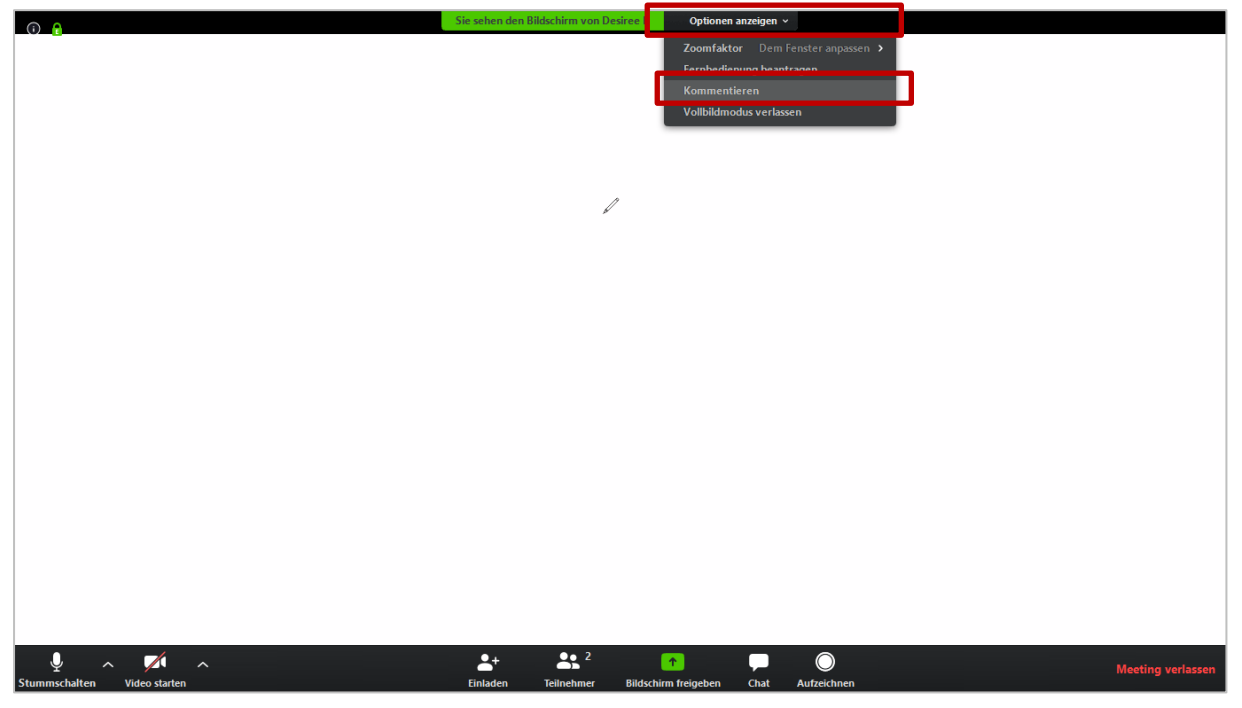

#### 16.5 Whiteboard pausieren oder stoppen

Sie können außerdem das Teilen des Bildschirms pausieren und wieder starten. Drücken Sie zum Pausieren in der unteren Menüzeile auf "Freigabe unterbrechen" sowie das Pausensymbol:

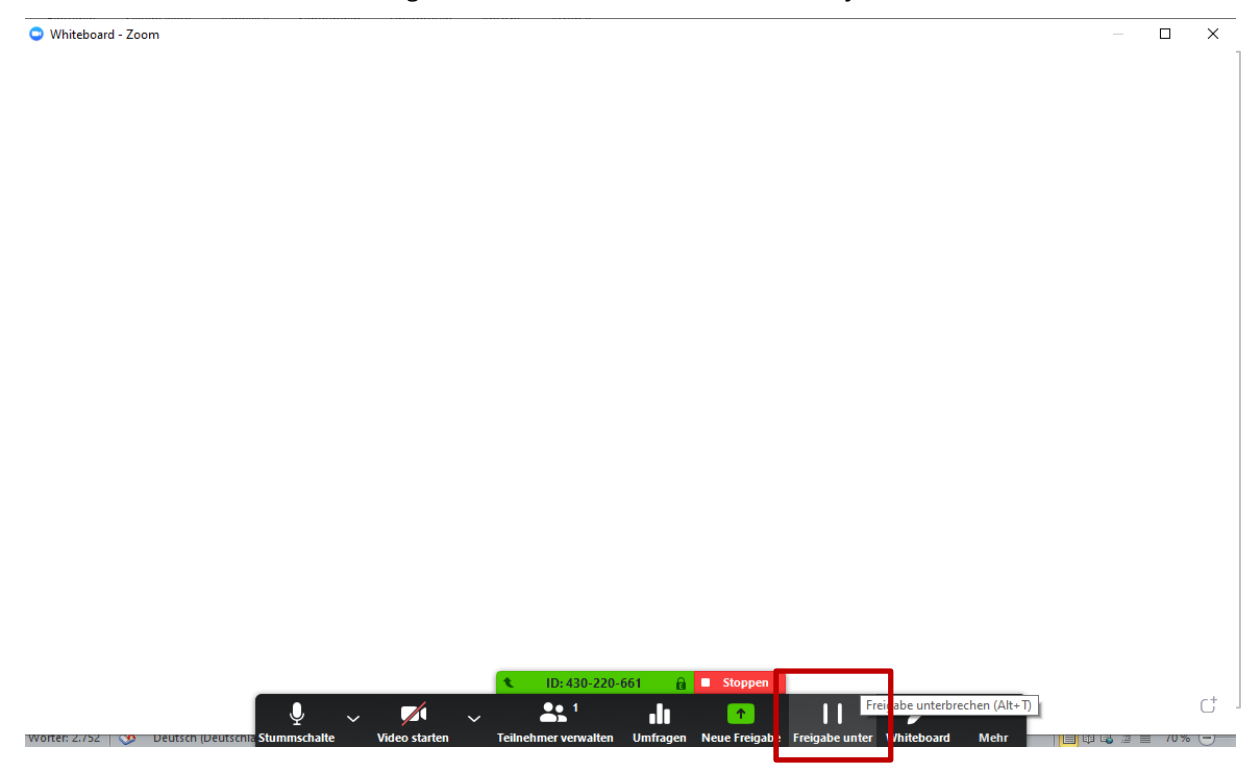

Ist das Teilen des Bildschirms pausiert, erhalten Sie die Nachricht im orangenen Kasten "Ihr Screen Sharing wurde unterbrochen". Sie können erneut mit dem Screen-Sharing fortfahren, indem Sie auf "Freigabe wieder aufnehmen" sowie das Play-Symbol drücken:

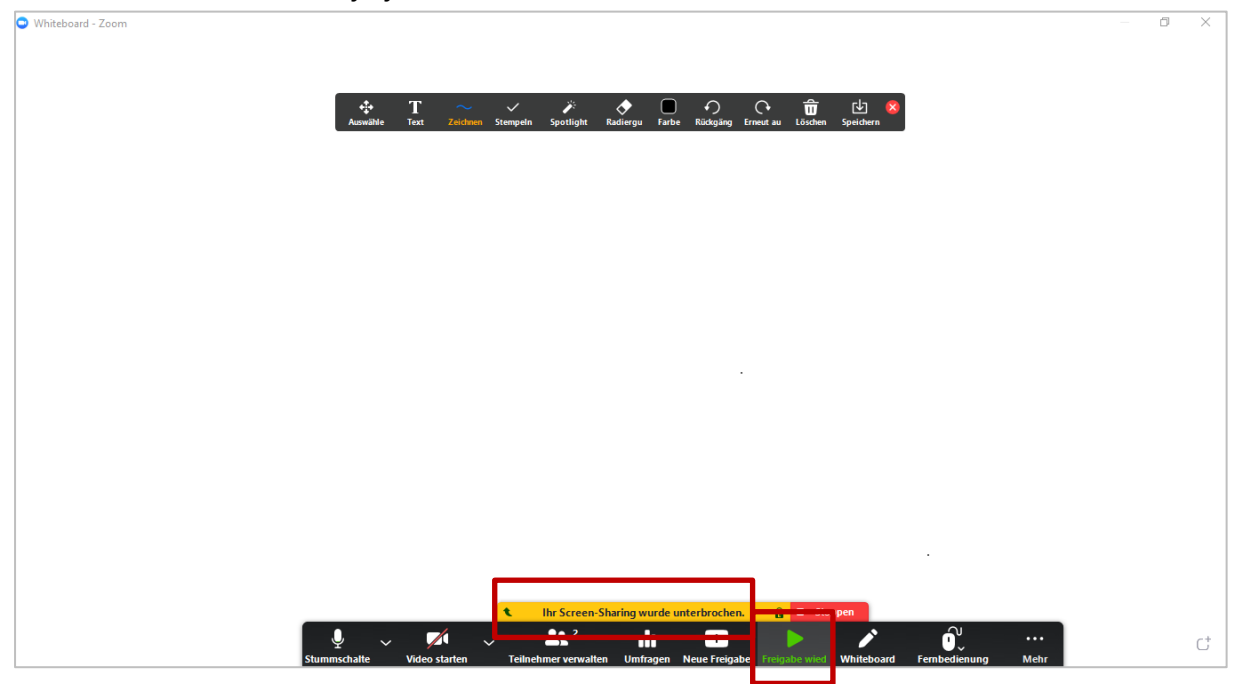
## denkmodell

Sie können das Teilen des Whiteboard stoppen, indem Sie auf "Stoppen" im unteren Menü klicken:

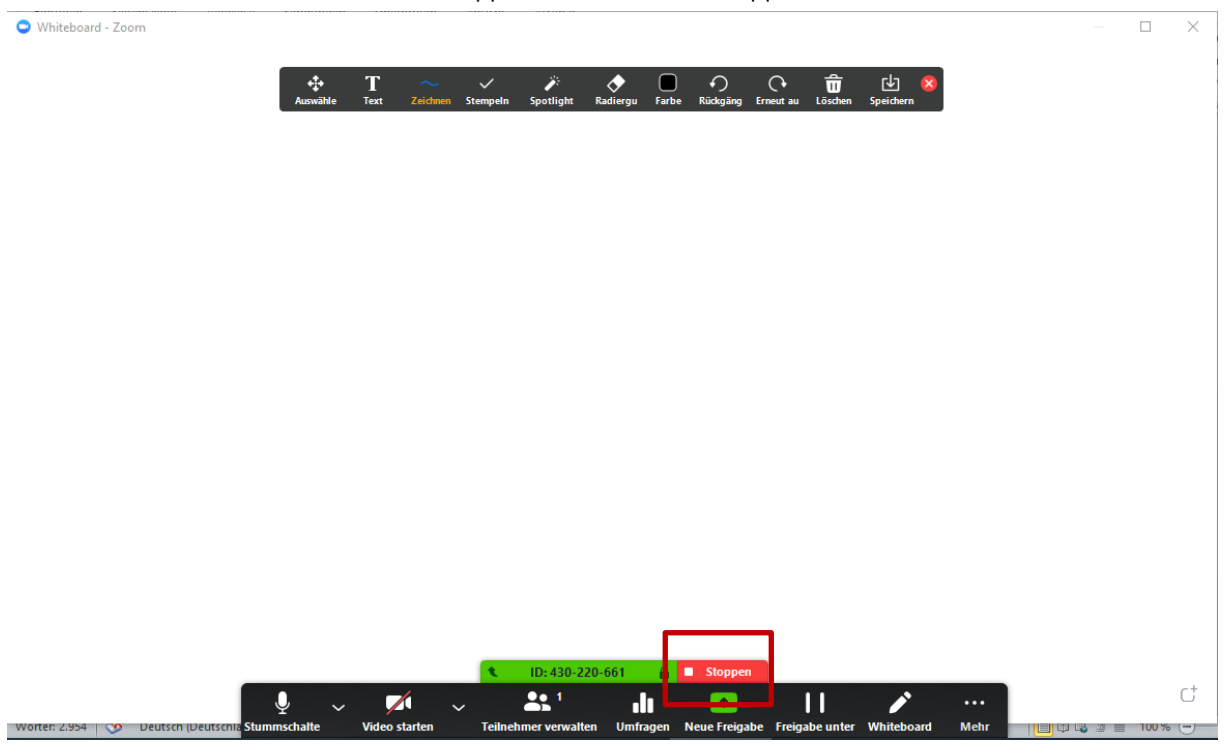

Das Sharing ist dann beendet.

## denkmodell

## 17 Literatur & Links

Literatur

• ...

Links

• ...

## denkmodell

denkmodell GmbH • Pfuelstraße 5 10997 Berlin Germany

| tel    | +49 30 690 488 0            |
|--------|-----------------------------|
| fax    | +49 30 690 488 99           |
| e-mail | <u>berlin@denkmodell.de</u> |
| web    | https://www.denkmodell.de/  |
|        |                             |

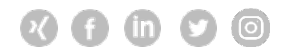

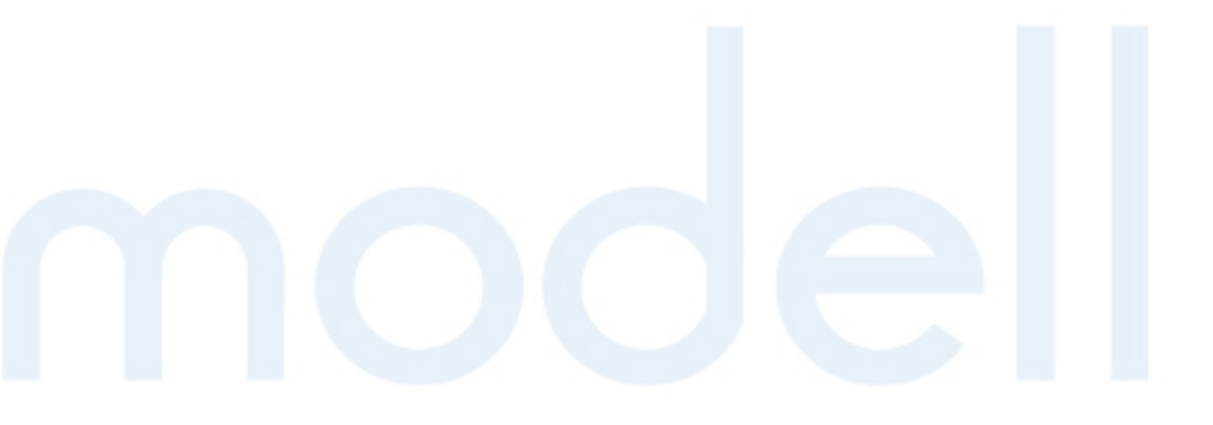